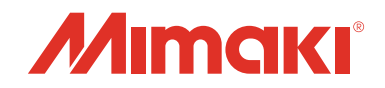

## ネットワーク設定 スタートアップガイド

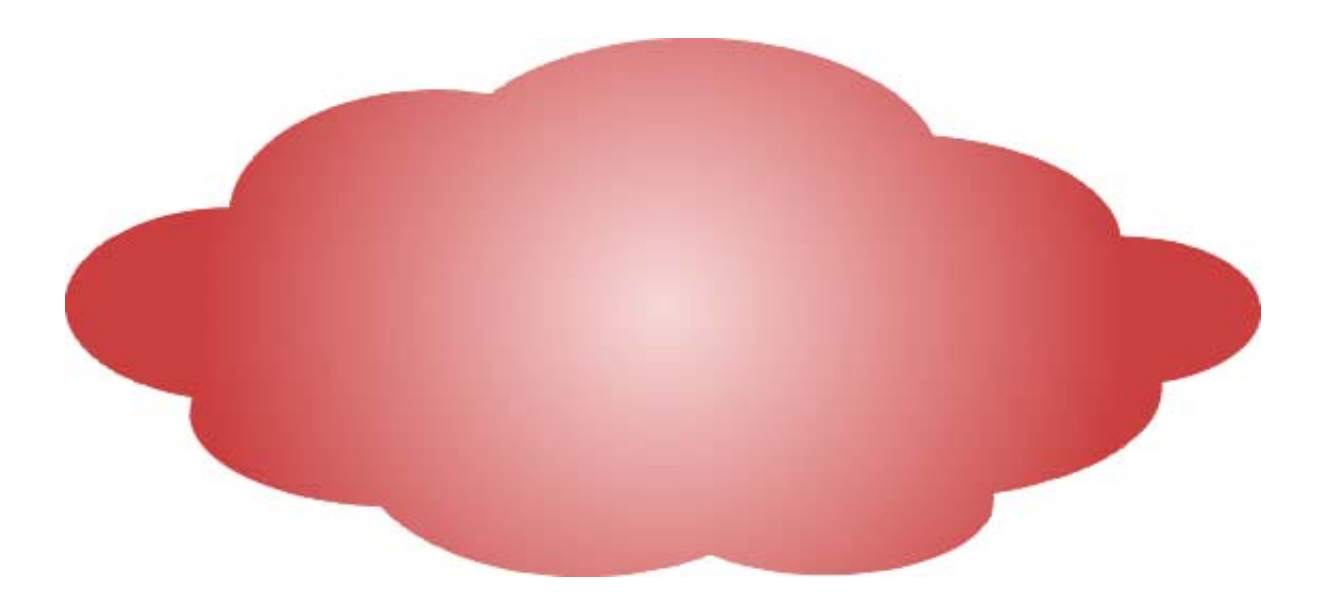

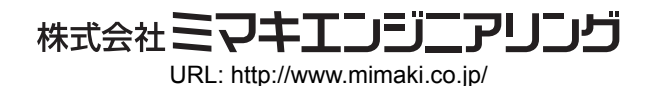

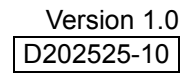

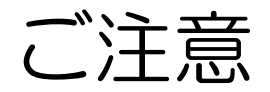

- •本書の一部、または全部を無断で記載したり、複写することは固くお断りいたします。
- •本書の内容に関しまして、将来予告無しに変更することがあります。
- 本ソフトウェアの改良変更等により、仕様面において本書の記載事項とが一部異なる場合があります。
   ご了承ください。
- 本ソフトウェアを他のディスクにコピーしたり(バックアップを目的とする場合を除く)、実行する以外の目的でメモリにロードすることを固く禁じます。
- メール通知その他、インターネットの通信が発生した場合の通信費用は、お客様負担となります。
- イベントメール機能による通知は、インターネット環境や機器の故障、電源の故障などの要因により、不 達となることがありえます。不達や遅延があった場合などおいて発生した損害について、当社では責任を 負いかねます。

Microsoft、Windows、Windows 2000、Windows XP、Windows Vista、Windows 7、Windows 8 は、 Microsoft Corporationの米国ならびにその他の国での登録商標または商標です。 その他、本書に記載されている会社名、および商品名は、各社の商標または登録商標です。

## この説明書について

本書は、ネットワーク機能に対応した弊社のプリンター/プロッターを、ネットワークに接続して使うための設定手順を、代表的なネットワーク構成を例に説明したガイドです。 弊社のプリンター/プロッターのネットワーク機能には、「イベントメール機能」と「ネットワーク作図機能」 があります。

- ・イベントメール機能 : 作図ジョブの開始、終了、インクエンド、メディアジャムなどの通知を e メールで行うプリンター / プロッター本体の機能
- ネットワーク作図機能: 作図ジョブを、ネットワーク経由でパソコンからプリンター/ プロッター本体に 送る機能

お使いのプリンター / プロッターによっては、対応していない機能があります。 詳細は「ネットワーク機能対応表」をご覧ください。

本書では Windows7 を例にネットワーク設定手順を説明しています。

#### マークについて

(重要!) 操作を行う上で、注意する点を説明しています。

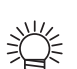

知っていると便利な使い方について説明しています。

(22) 関連した内容の参照ページを示しています。

#### NetworkConfigurator・ネットワーク設定ガイドについて

NetworkConfigurator は付属のマニュアル CD 内に入っていますが、最新版はミマキエンジニアリングホームページ(<u>http://www.mimaki.co.jp/download/</u>)にあります。お手持ちの NetworkConfigurator のバージョン が Ver.1.1 以下の場合、Ver.1.2 以上をダウンロードしてお使いください。 タイトルバーに NetworkConfigurator のバージョン情報が表示されています。

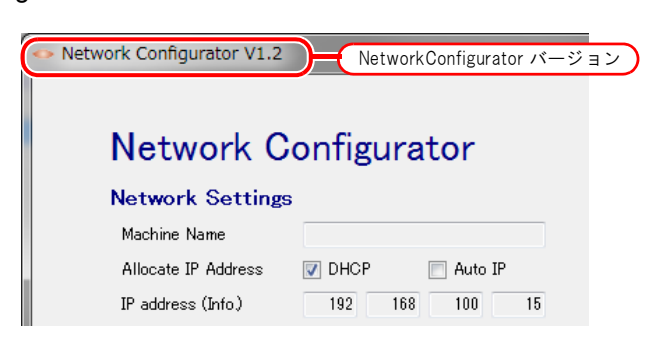

### もくじ

| ,江西 | , |
|-----|---|
|     |   |
|     |   |

| この説明書について                           | 3 |
|-------------------------------------|---|
| マークについて                             |   |
| NetworkConfigurator・ネットワーク設定ガイドについて |   |

イベントメール機能を利用する ......5

| Step1: プリンター / プロッターとパソコンを LAN に接続する    | 8  |
|-----------------------------------------|----|
| Step2: プリンター / プロッターのネットワーク設定を確認する      | 9  |
| Step3: プリンター / プロッターとパソコンのネットワーク接続を確認する | 10 |
| Step4: NetworkConfigurator をインストールする    | 11 |
| Step5: イベントメールの項目を設定をする                 |    |

#### ネットワーク作図機能を利用する (IP アドレス自動割り当ての場合).19

| Step1: プリンター / プロッターとパソコンを LAN に接続する    | 21 |
|-----------------------------------------|----|
| Step2: プリンター / プロッターのネットワーク設定を確認する      | 22 |
| Step3: プリンター / プロッターとパソコンのネットワーク接続を確認する | 23 |

#### ネットワーク作図機能を利用する

| (固定 IP アドレスの場合)                         | 24 |
|-----------------------------------------|----|
| Step1: プリンター / プロッターとパソコンを LAN に接続する    | 26 |
| Step2: プリンター / プロッターに固定 IP アドレスを設定する    | 27 |
| Step3: パソコンに固定 IP アドレスを設定する             | 28 |
| Step4: プリンター / プロッターとパソコンのネットワーク接続を確認する | 28 |

#### ネットワーク作図機能を利用する

(プリンター/プロッターとパソコンを LAN ケーブルで直結する場合)29

付録 1. パソコンの IP アドレス取得の設定を自動に切り替える方法 ... 34

付録 2. パソコンの IP アドレスを固定 IP アドレスに切り替える方法.38

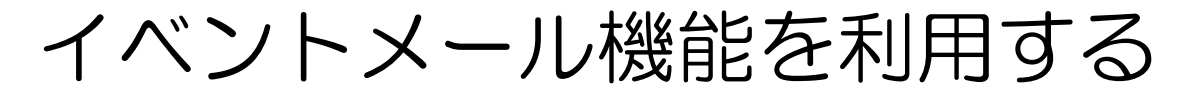

#### モデルケース

以下の4つの条件を満たすネットワーク環境を例に説明します。

- (1) プリンター / プロッターとパソコンが、IP アドレスを自動的に取得できる LAN に接続している
- (2) (1)のLAN がインターネットに接続できる<sup>\*1</sup>
- (3) メールを受信する端末が、インターネットに接続できる<sup>\*1</sup>
   (4) お客様がご自身のメールアカウントを所有している<sup>\*1\*2\*3</sup>

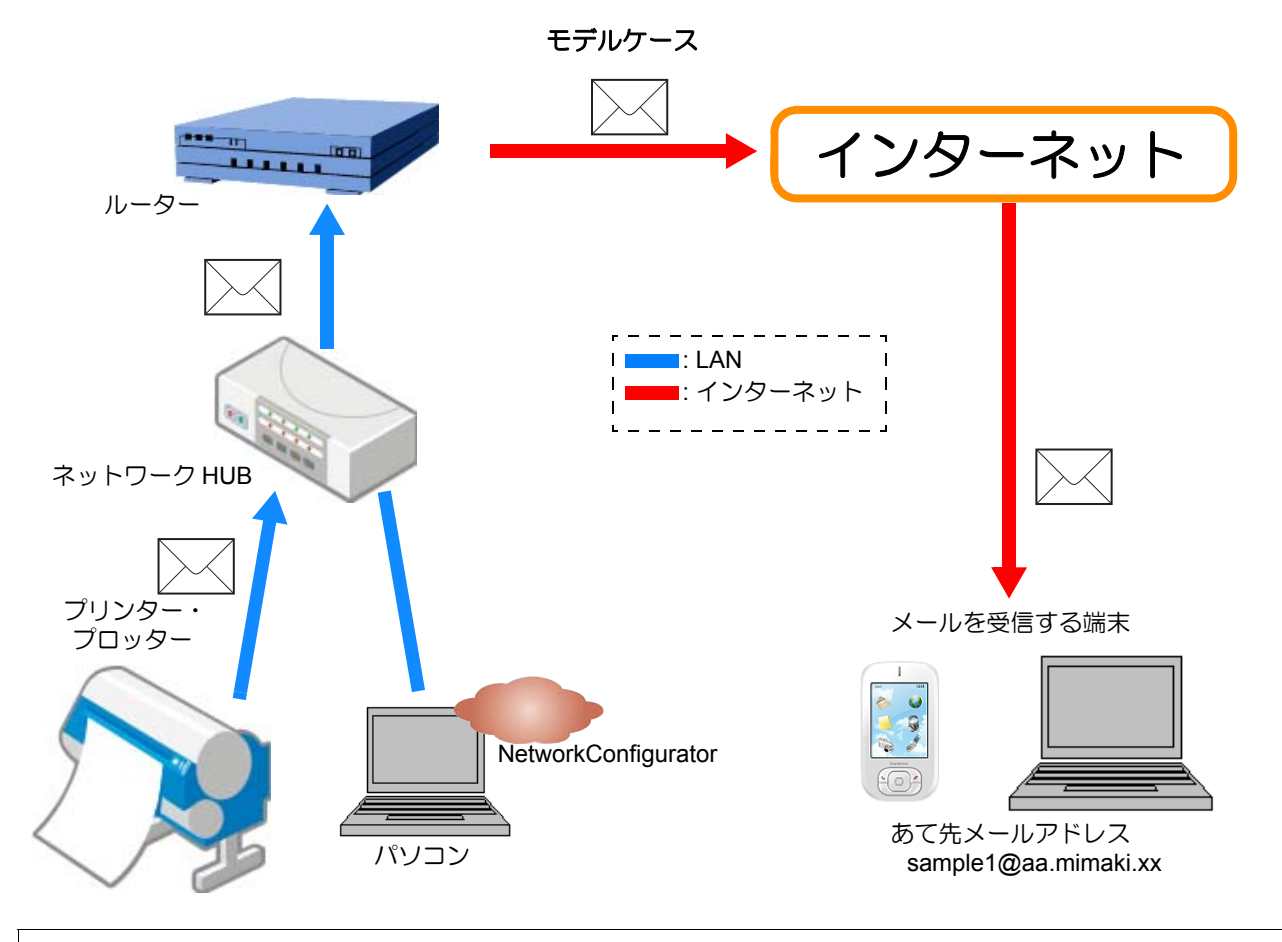

• このケースでは該当しませんが、固定 IP アドレス割り当てでもイベントメール機能を利用す (重要!) ることができます。

・「イベントメール」と「ネットワーク作図」の両機能に対応するプリンター・プロッターの場 合、「イベントメール」の設定を実施すると「ネットワーク作図」が利用できます。改めて 「ネットワーク作図」の設定をする必要はありません。

- \*1. 上記のモデルケースはインターネット接続環境を例に説明しますが、お客様ご自身の LAN 内にメールサーバーを設置 し、その LAN からメールを受信する場合、インターネット接続環境は不要です。
- \*2. 送信元アドレスに SSL 通信が必要なメールサービス (Gmail など) は不可。
- \*3. イベントメールが、迷惑メールとして迷惑メールフィルタに判定されないように、設定してください。送信メールアド レスのメールが通過するように設定していただければ良いと思います。具体的な設定方法が不明な場合、各携帯電話会 社、または受信メールサーバ管理者(プロバイダー)にお問い合わせください。

お客様にご用意いただくもの

| インターネット接続環境              | インターネットキャリア・プロバイダーとの契約                                                                                           |
|--------------------------|----------------------------------------------------------------------------------------------------|
| 送信メールアカウント <sup>*1</sup> |                                                                                                    |
| 受信メールアカウント <sup>*2</sup> |                                                                                                    |
| ルーター                     |                                                                                                    |
| ネットワーク HUB               | 必要台数                                                                                                    |
| LAN ケーブル                 | 必要本数                                                                                                    |
| パソコン                     | Windows XP SP3, Windows Vista SP2, Windows 7 SP1, Windows 8, 各 32/<br>64bit 対応<br>NET Framework 3.5 のインストールが必要です |
| プリンター/プロッター              | ネットワーク機能に対応したミマキ製品(対応機種は「ネットワーク機能<br>対応表」参照)                                                                     |
| NetworkConfigurator      | 弊社提供のネットワーク設定アプリケーション                                                                                            |

\*1. 送信元アドレスに SSL 通信が必要なメールサービス (Gmail など) は不可。

\*2. イベントメールが、迷惑メールとして迷惑メールフィルタに判定されないように、設定してください。送信メール アドレスのメールが通過するように設定していただければ良いと思います。具体的な設定方法が不明な場合、各携 帯電話会社、または受信メールサーバ管理者(プロバイダー)にお問い合わせください。

#### 設定の流れ

イベントメール機能の設定は、以下の手順で行います。

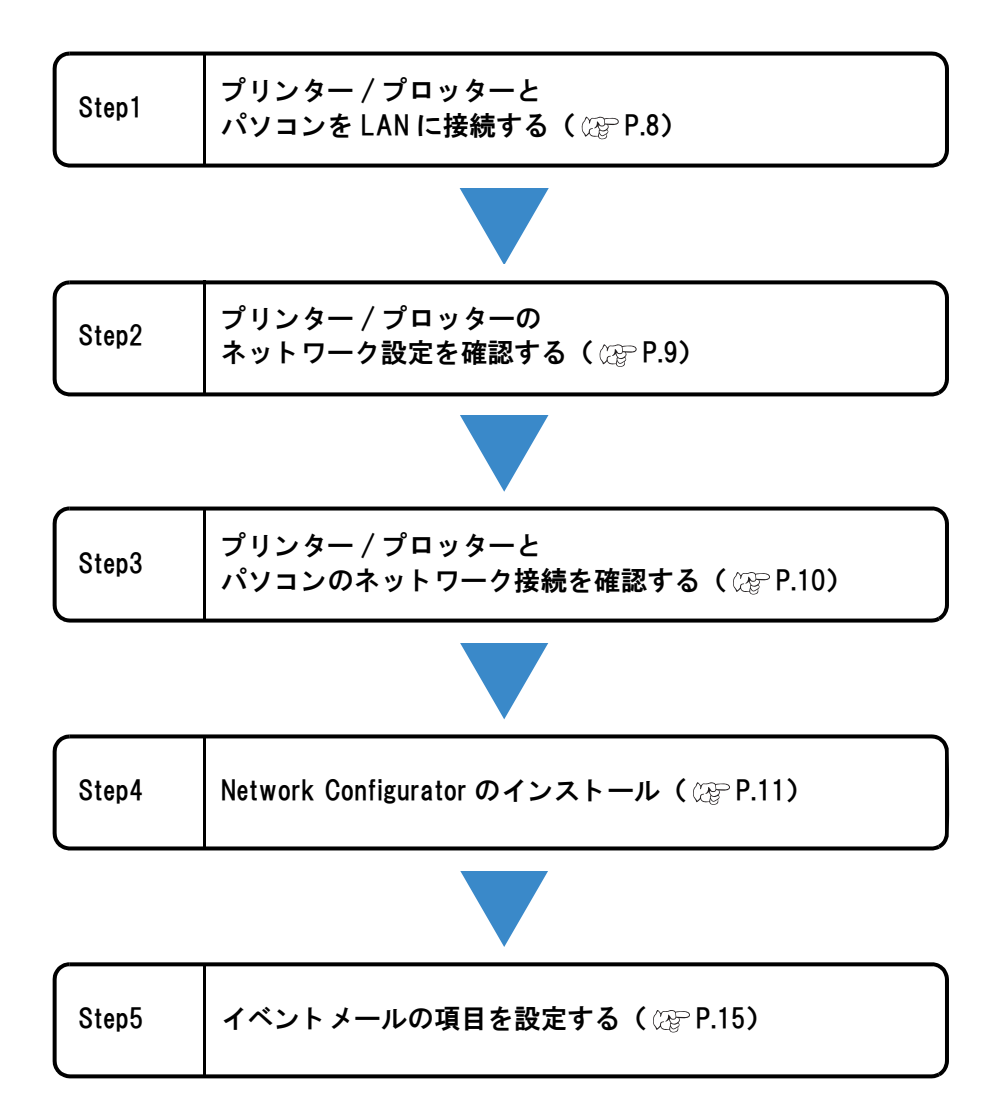

#### Step1: プリンター / プロッターとパソコンを LAN に接続する

プリンター/プロッターおよびパソコンで、以下のことを行ってください。

#### 

| プリンター / | プリンター/プロッターの電源を OFF にし、プリンター/プロッターとネットワーク HUB を LAN ケーブルで接続してください。                                            |
|---------|----------------------------------------------------------------------------------------------------|
| プロッター   | プリンター/プロッターの LAN コネネクターの位置が不明な場合は、プリンター/プロッター取扱説明書の「各部の名称とはたらき」をご覧ください。                                       |
| パソコン    | パソコンの電源を OFF にし、パソコンとネットワーク HUB を LAN ケーブ<br>ルで接続してください。<br>パソコンの LAN コネネクターの位置が不明な場合は、パソコンの取扱説明<br>書をご覧ください。 |

#### Step2: プリンター / プロッターのネットワーク設定を確認する

#### プリンター / プロッターの電源を ON にします。

#### **2** プリンター/ プロッターの操作パネルから、DHCP(IP アドレス自動取得)を [ON] に設定します。

・デフォルトは [ON] です。

(重要!) ・ 機種により操作が異なります。設定の詳細は、プリンター/ プロッター取扱説明書の「ネットワークの設定をする」をご覧ください。

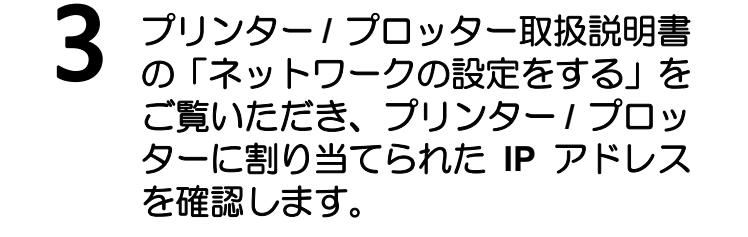

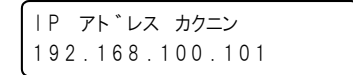

(重要!) ・ IP アドレスが「169.254.\*.\*」になっていた場合、LAN ケーブルの接続が不完全か自動で IP アドレスを取得できる環境にない場合があります。 この場合、ネットワークの管理者か設置者にお問い合わせください。

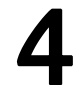

確認が終わったら<ローカル>画面に戻します。

#### Step3: プリンター / プロッターとパソコンのネットワーク接続を確認する

- パソコンの電源を ON にします。
- 2 コマンドプロンプトを起動します。 (1) スタートボタンをクリックします (2)「プログラムとファイルの検索」に [cmd] と 入力します (3) [Enter] キーを押します。

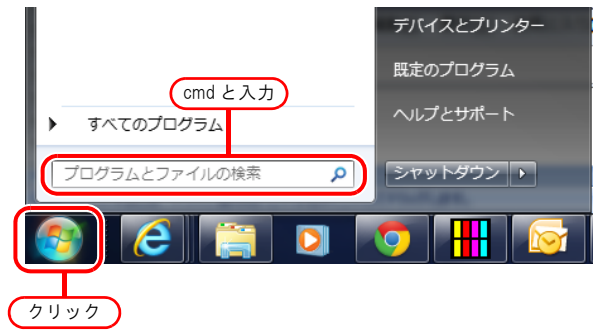

**3**「ping(スペース)"先ほど調べたプリンター/プロッターのIPアドレス"」を入力し、[ENTER] キーを押します。

C:¥Windows¥system32¥cmd.exe C:¥Users¥nahimaanan i>ping 10.16. 00.00 ping 半角スペース プリンター / ブロッター のℙアドレス

(重要!)・文字はすべて半角で入力して ください。

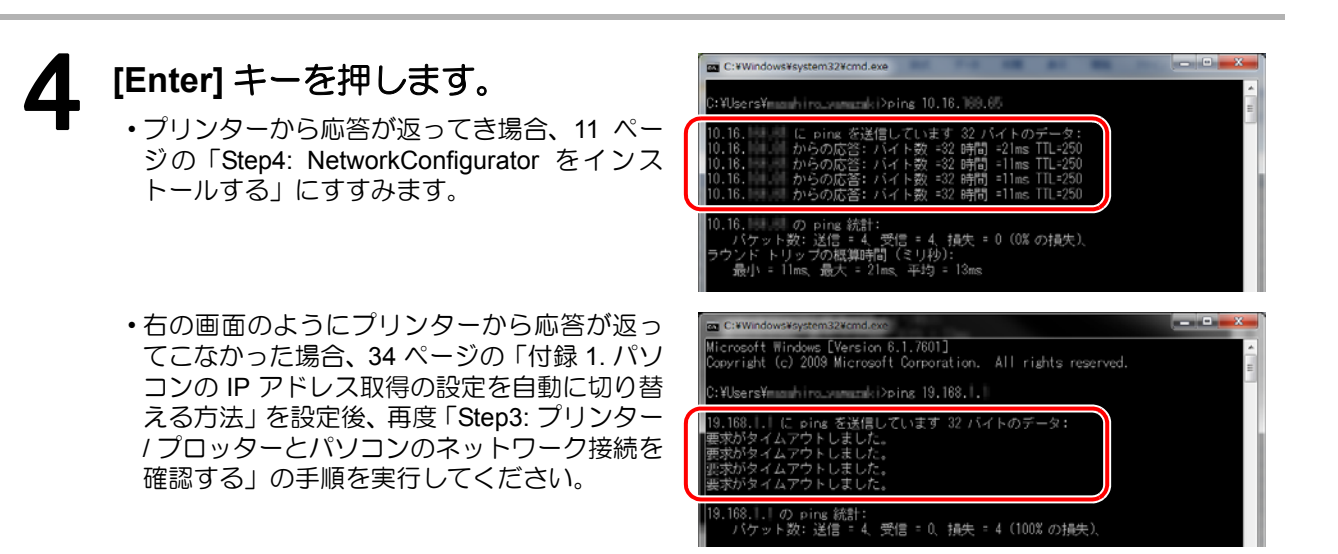

#### Step4: NetworkConfigurator をインストールする

NetworkConfigurator は付属のマニュアル CD 内に入っておりますが、最新版はミマキエンジニアリングホームページ (http://www.mimaki.co.jp/download) にあります。お手持ちの NetworkConfigurator のバージョンが Ver.1.1 以下の場合、Ver.1.2 以上をダウンロードしてお使いください。(13 ページの「ミマキホームページからのインストール」をご覧ください。)

CD-ROM からのインストール

#### 1 プリンター / プロッターに添付されている「取扱説明書」CD-ROM を CD-ROM ドライブにセットします。

🕈 CG-SRⅢシリーズ ランチャーが起動したら 2 フノティ ベニー 「Network Configurator」をク CUTTING PLOTTER CG<sup>-</sup>SR<sup>II</sup>Series リックします。 クリック 取扱説明書 versio • 画面は CG-SRIII のものです。 取扱説明書 be Reader(R) セットアップ CD-ROMの内容 English 閉じる **Mimaki** F000248-03 ・ランチャーが起動しない場合、CD-ROM ドラ イブをエクスプローラーで開き、「Menu.exe」 をダブルクリックしてください。 整理 ▼ ディスクに書き込む 名前 ▷ 🚖 お気に入り ▲現在ディスクにあるフ ▷ 🚞 ライブラリ 퉬 EN 🔋 JP 🛛 👰 コンピューター AUTORUN.INF 🔛 language code.txt DS (C:) Menu.exe ) 🔬 DVD RW ドライブ (D:) SR3\_MANU 5 個の項目 ダブルクリック 「NetworkConfigurator」が入っ 🖉 🗸 🕹 « Jap... 🕨 Netwo... 👻 🍫 🛛 🔊 ているフォルダーが開くので、 ファイル(E) 編集(E) 表示(⊻) ツール(I) ヘルプ(<u>H</u>) 整理 ▼ 新しいフォルダー 8= - 🔳 🔞

ているフォルターか開くので、 「NetworkConfigurator」をデス クトップにコピーします。

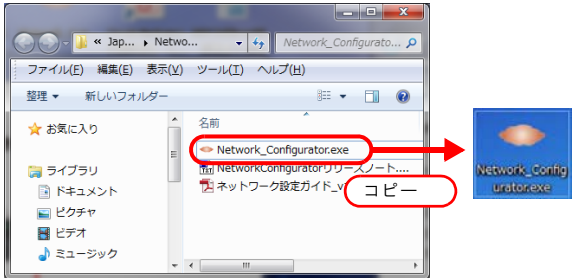

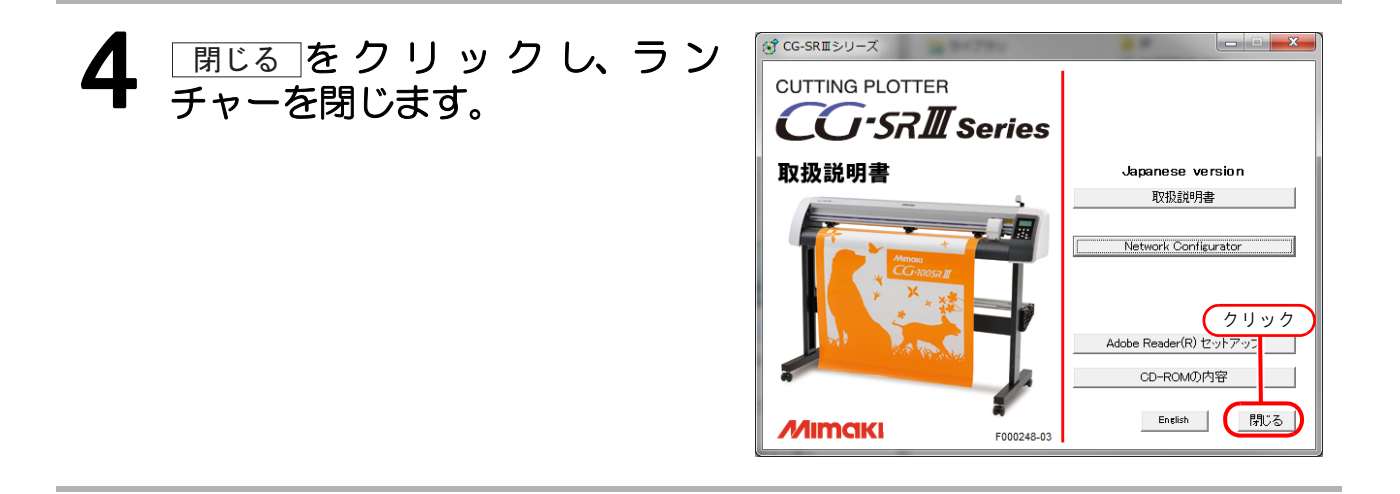

ミマキホームページからのインストール

実際のダウンロード手順とドキュメントの手順が、異なる場合があります。 実際のダウンロード手順に従ってください。

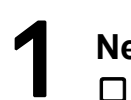

NetworkConfigurator をダウン ロードします。

- (1) ミマキエンジニアリングホームページ (http://www.mimaki.co.jp/download)を開 き、「ダウンロード種別」に「ドライバ/ユー ティリティ」を選択します。
- (2)「商品種別」にお使いの「機種」「シリーズ」 を選択します。
- (3)「OS 種別」に NetworkConfigurator をインス トールするパソコンの OS を選択し、[検索 する]をクリックします。
- (4) 検索結果の「Network Configurator v\*.\*」を クリックします。
- (5) 検索結果の詳細画面で、[ダウンロード]を クリックします。

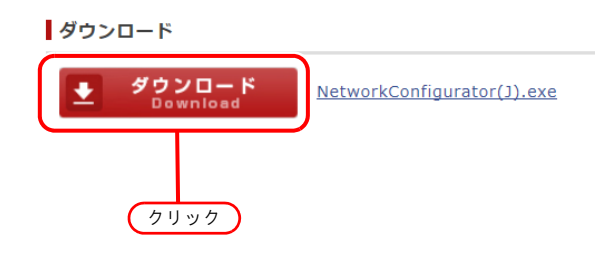

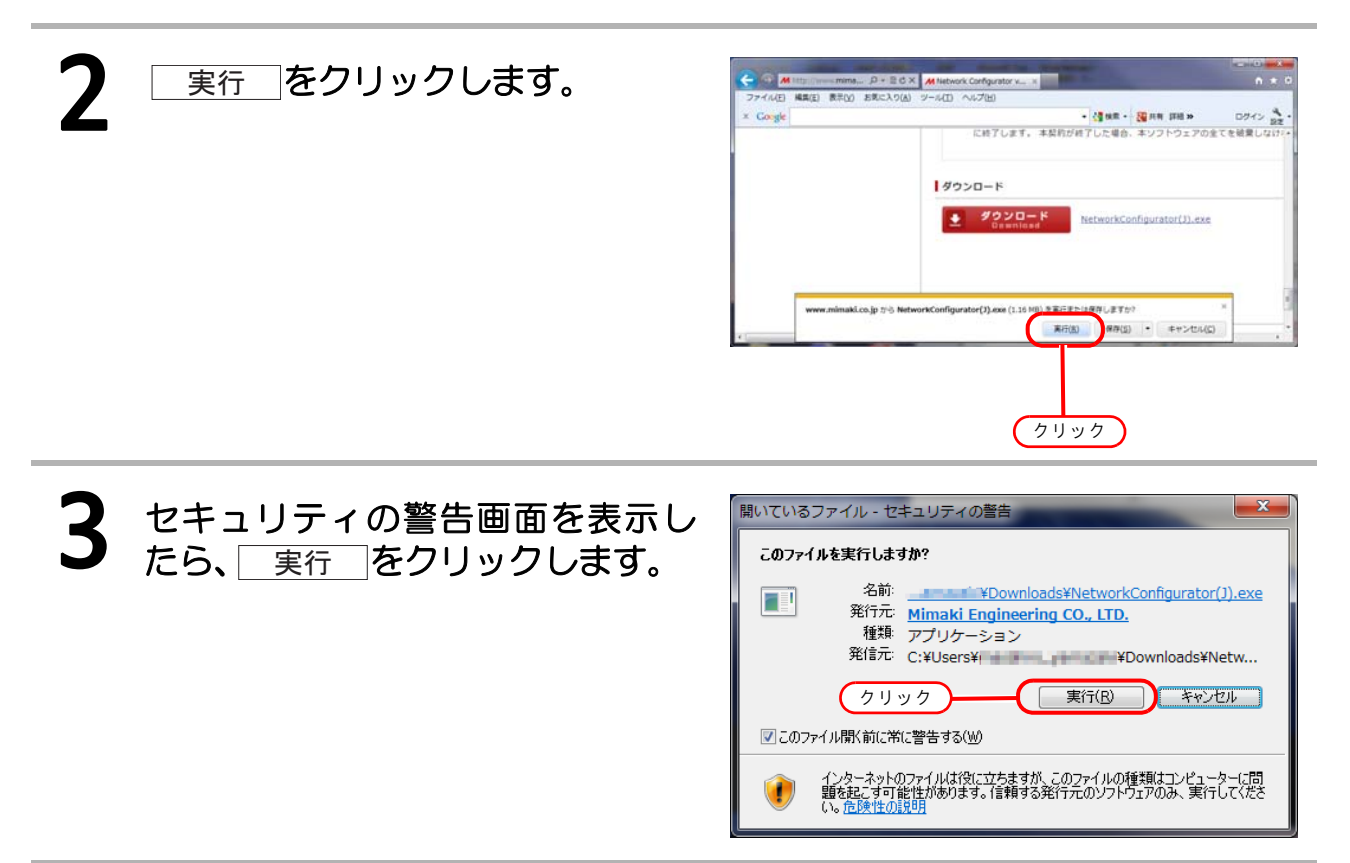

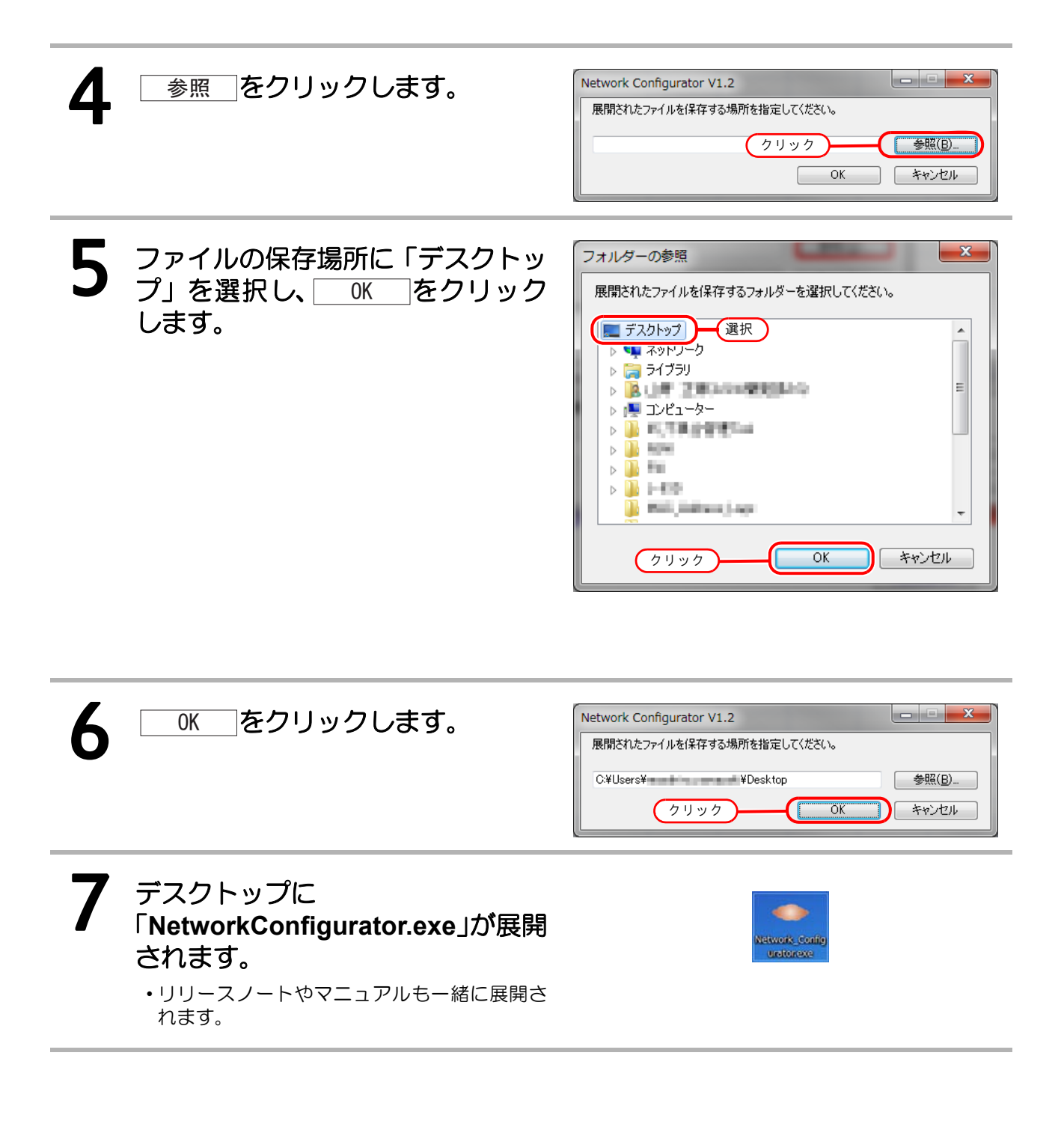

#### Step5: イベントメールの項目を設定をする

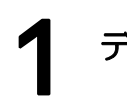

デスクトップ上のアイコン

**、**をダブルクリックします。

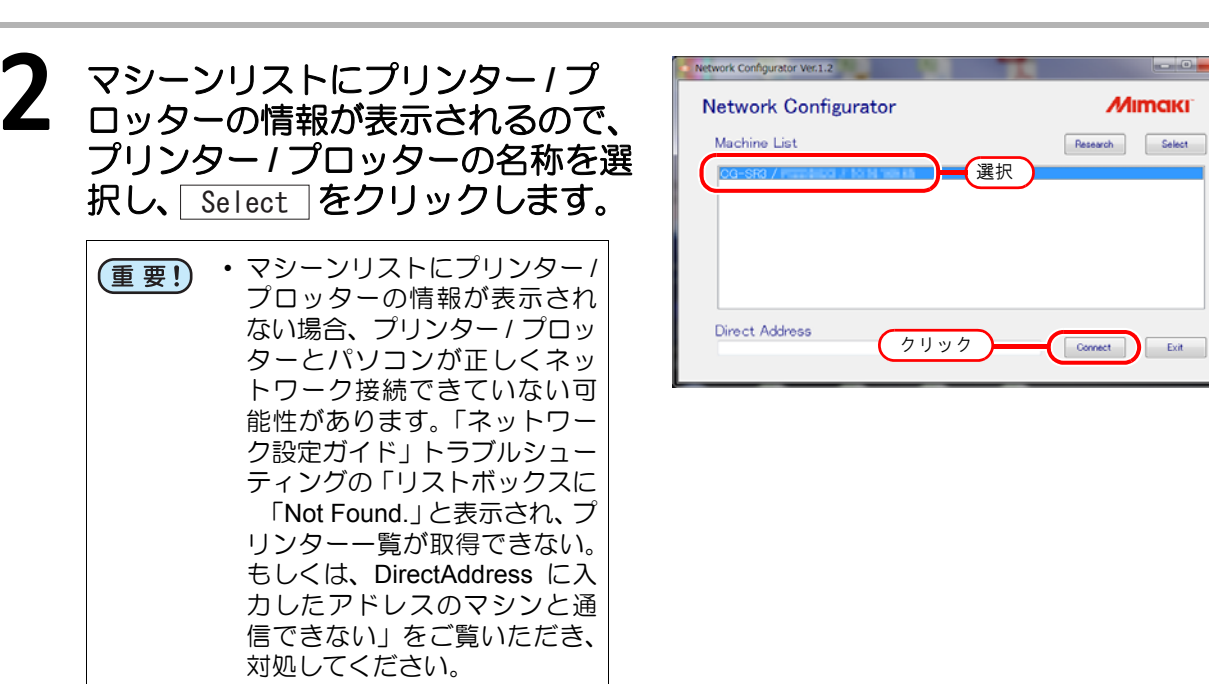

- 3 NetworkConfigurator の設定画 面が表示されるので、[IP address(Info.)]を確認します。
  - 「IP address (Info.)」が、9ページの「Step2: プリンター / プロッターのネットワーク設定を確認する」手順3で調べたプリンター / プロッター IP アドレスと同じアドレスであることを確認します。
  - "Network Settings"の設定を変更する必要はありません。

Network Configurator V1.2 **Network Configurator Network Settings** Machine Name Allocate IP Address V DHCP 📃 Auto IP IP address (Info.) 192 168 100 確認 15 IP address (Setting) 0 0 0 0 Subnet Mask (Setting) 24 Gateway (Setting) 0 0 0 0 DNS Server (Setting) 0 0 0 0

そう

| ) SMTP Server Address mail.mimakixx |               |                         |                     |
|-------------------------------------|---------------|-------------------------|---------------------|
|                                     |               | (/) Sender Mail Address | sample1@aa.mimakixx |
| SMTP Port No. 25                    |               |                         |                     |
| ) POP3 Server Address pop.mimakixx  |               |                         | Test Mail Transmit  |
| .) User Account sample1             |               |                         |                     |
| ) User Password *******             |               |                         |                     |
| ) Authentic Method 💿 SMTP Auth.     | POPbeforeSMTP | OFF                     |                     |

• (1) ~ (7) には、お客様の環境に適した値を入れます。設定値が分からない場合、Outlook2007 など、メーラーの設定値を参照して設定します。

インターネット電子メール設定

- (A) [Send to Address] には、イベントメールのあて先メールアドレスを入力します。
- (B) [Mail Title] には、メールのタイトルを入力します。受信したメールのタイトルに表示されます。

#### 例) Outlook2007 設定画面

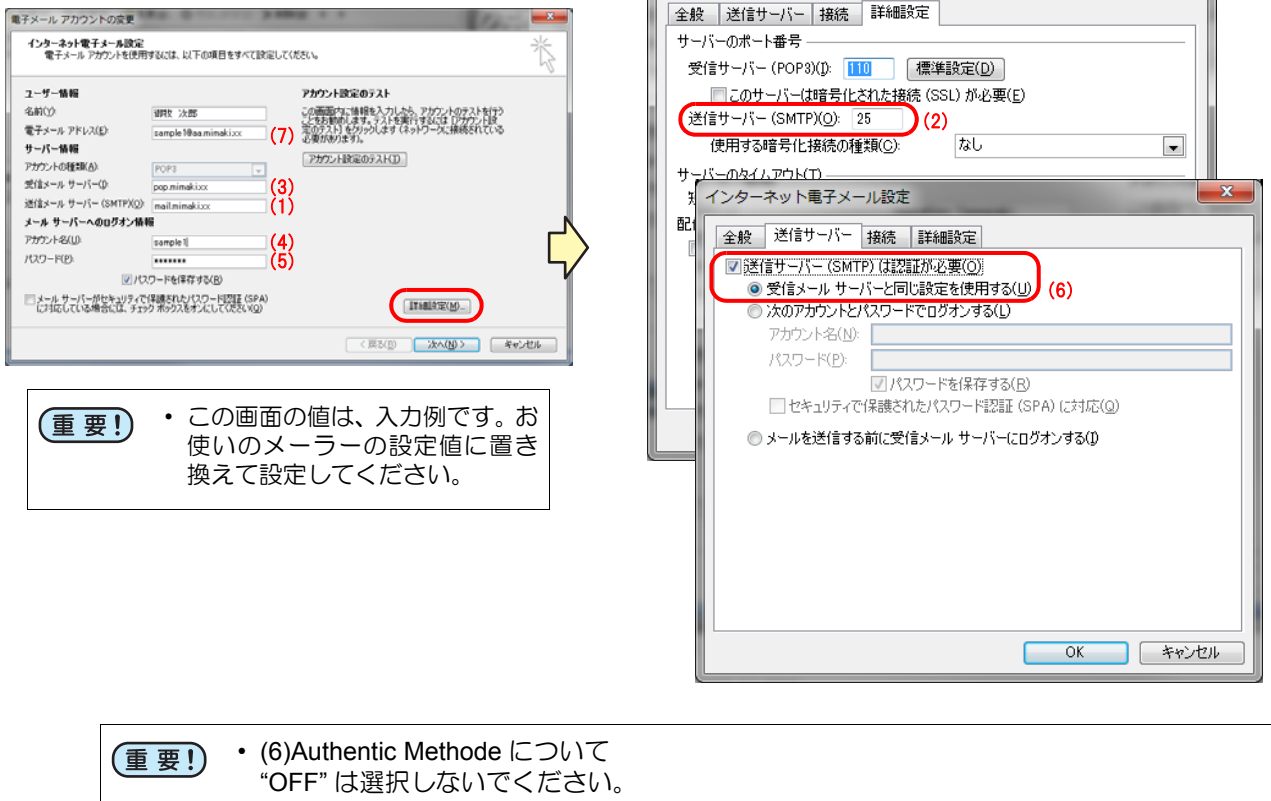

| Outlook2007 の設定                               | Network Configurate |
|-----------------------------------------------|---------------------|
| "APOP"は "ON" にしてください。<br>また、以下の組み合わせでお使いください。 |                     |

| 「送信サーバー (SMTP) は認証が必要」: ON "SMTP Auth."を選択<br>「送信サーバー (SMTP) は認証が必要」: OFF "POP Before SMTP"を選択 | Outiook2007 Olighe          |                       |
|------------------------------------------------------------------------------------------------|-----------------------------|-----------------------|
| 「送信サーバー (SMTP) は認証が必要」: OFF 「"POP Before SMTP" を選択                                             | 「送信サーバー (SMTP) は認証が必要」: ON  | "SMTP Auth." を選択      |
|                                                                                                | 「送信サーバー (SMTP) は認証が必要」: OFF | "POP Before SMTP" を選択 |

| 5 "Event Mail Function" をチェック<br>し、イベントメール機能を有効にし<br>ます。                                                                                                    | Event Mail Settings<br>vent Mail Function<br>Print Start<br>Print End<br>Plot or Cut Start<br>Fェック<br>Error<br>V Warning<br>Other                    |
|----------------------------------------------------------------------------------------------------|----------------------------------------------------------------------------------------------------|
| <ul> <li>6 "Event Mail Settings"で、メール送信したいイベントを選択します。</li> <li>・ 各項目の詳細は、機種毎に異なります。プリンター<br/>ノプロッターの取扱説明書を参照してください。</li> <li>・ 選択できない項目はグレーアウトします。</li> </ul> | Event Mail Settings                                                                                                    |
| 7 設定が完了したら、Commit をク<br>リックします。                                                                                                    | Rebad Lad ban file Save to file Connex Ext                                                                                                    |
| <ul> <li>8 手順4で設定した送信先にメールが送れるか確認するために<br/>[Test Mail Transmit]をクリックします。         ・状況により、メール到着までに数分かかる場合があります。     </li> </ul>                                 | Send to Address sample 1@aa.mimakixx<br>Mail Title MyALERT<br>Sender Mail Address sample 1@aa.mimakixx<br>クリック Test Mail Transmit                    |
| (重要!) ・ テストメール受信確認ができない場合<br>メールを送信する " に従ってテストメ<br>プリンター / プロッターの LCD にエラ<br>取扱説明書「テストメールを送信する<br>ださい。<br>エラーコードが表示されない場合、ネ<br>(テストメール送信後、エラーコード             | 3、ノリンター/ フロッター取扱説明書の" テスト<br>ールを送信してください。<br>ラーコードを表示した場合、プリンター/ プロッター<br>5」のエラーコードー覧をご覧いただき、対処してく<br>ペットワーク設定ガイド P.7「メールが送信できない<br>の表示なし )」をご覧ください。 |

| <b>9</b> Exit をクリックします。  | Petrad Load from this Save to the                                                                                           | Canad Ext<br>D IJ V D                 |
|--------------------------|----------------------------------------------------------------------------------------------------|---------------------------------------|
| <b>10</b> Exit をクリックします。 | Network Configurator Ver.1.2<br>Network Configurator<br>Machine List<br>CIGESER / PaddD022 / 10110 109 05<br>Direct Address | Pessarch Select<br>7 U y 7<br>Connect |

## ネットワーク作図機能を利用する (IP アドレス自動割り当ての場合)

モデルケース

以下の条件を満たすネットワーク環境を例に説明します。

(1) プリンター / プロッターとパソコンが、IP アドレスを自動的に取得できる LAN に接続している

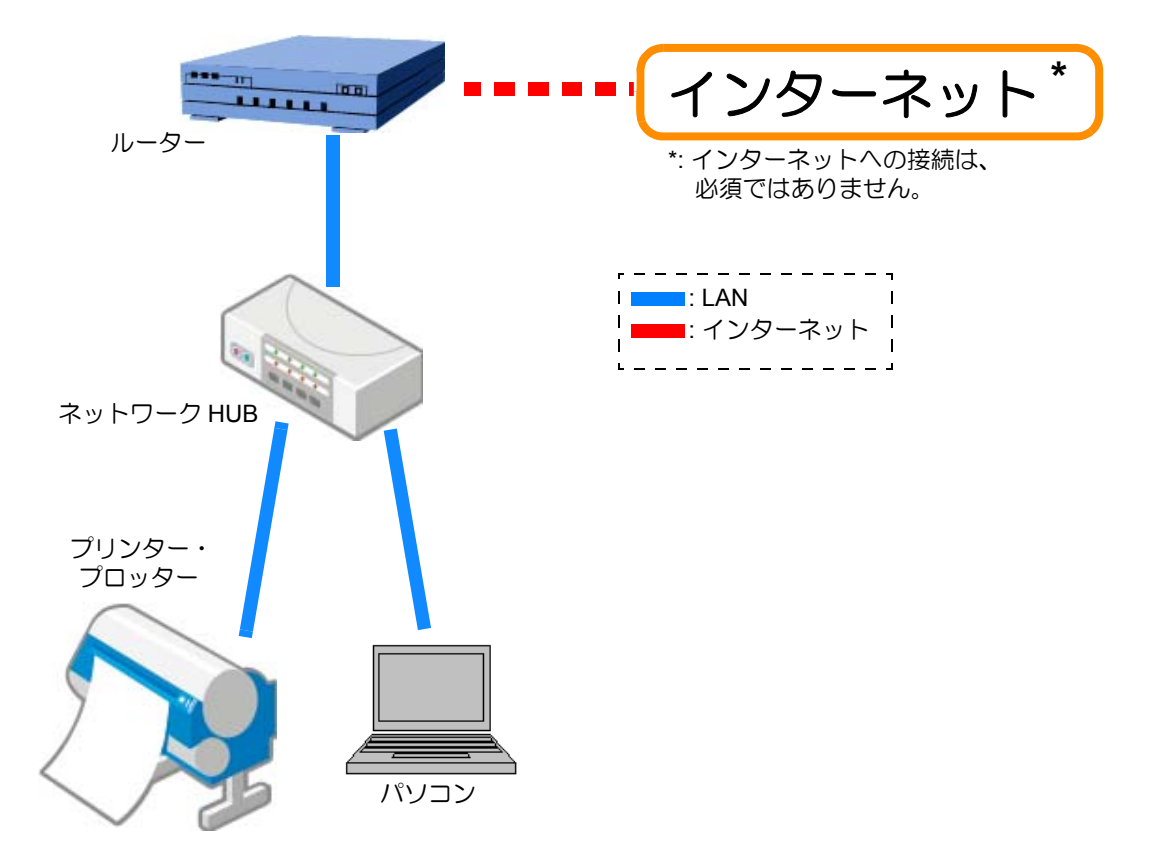

モデルケース

お客様にご用意いただくもの

| ロ ルーター        | IP アドレスの割り当てができるパソコンやサーバーでも可                                                |
|---------------|-----------------------------------------------------------------------------|
| ロ ネットワーク HUB  | 必要台数                                                                        |
| ロ LAN ケーブル    | 必要本数                                                                        |
| ロ パソコン        | Windows XP SP3, Windows Vista SP2, Windows 7 SP1, Windows 8, 各 32/<br>64bit |
| ロ プリンター/プロッター | ネットワーク機能に対応したミマキ製品(対応機種は「ネットワーク機能<br>対応表」参照)                                |

#### 設定の流れ

ネットワーク作図機能を利用するために必要な設定は、以下の手順で行います。

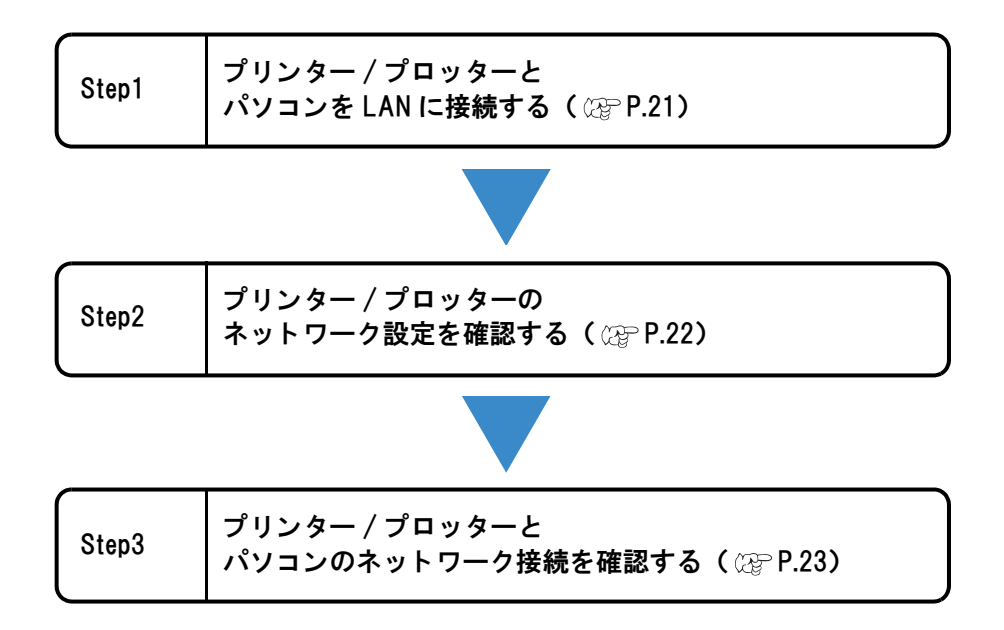

#### Step1: プリンター / プロッターとパソコンを LAN に接続する

プリンター/プロッターおよびパソコンで、以下のことを行ってください。

#### 

| プリンター / | プリンター/プロッターの電源を OFF にし、プリンター/プロッターとネットワーク HUB を LAN ケーブルで接続してください。                                            |
|---------|----------------------------------------------------------------------------------------------------|
| プロッター   | プリンター/プロッターの LAN コネネクターの位置が不明な場合は、プリンター/プロッター取扱説明書の「各部の名称とはたらき」をご覧ください。                                       |
| パソコン    | パソコンの電源を OFF にし、パソコンとネットワーク HUB を LAN ケーブ<br>ルで接続してください。<br>パソコンの LAN コネネクターの位置が不明な場合は、パソコンの取扱説明<br>書をご覧ください。 |

#### Step2: プリンター / プロッターのネットワーク設定を確認する

#### プリンター / プロッターの電源を ON にします。

#### **2** プリンター/ プロッターの操作パネルから、DHCP(IP アドレス自動取得)を [ON] に設定します。

・デフォルトは [ON] です。

(重要!) ・機種により操作が異なります。設定の詳細は、プリンター/プロッター取扱説明書の「ネットワークの設定をする」を参照してください。

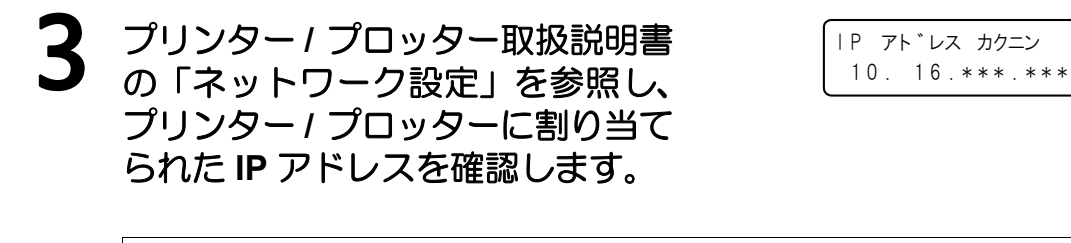

(重要!) ・ IP アドレスが「169.254.\*.\*」になっていた場合、LAN ケーブルの接続が不完全か自動で IP アドレスを取得できる環境にない場合があります。 この場合、ネットワークの管理者か設置者にお問い合わせください。

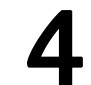

確認が終わったら<ローカル>画面に戻します。

;r: :4、受信 = 0、損失 = 4(100% の損失)

#### Step3: プリンター / プロッターとパソコンのネットワーク接続を確認する

パソコンの電源を ON にします。

/プロッターとパソコンのネットワーク接続を 確認する」の手順を実行してください。

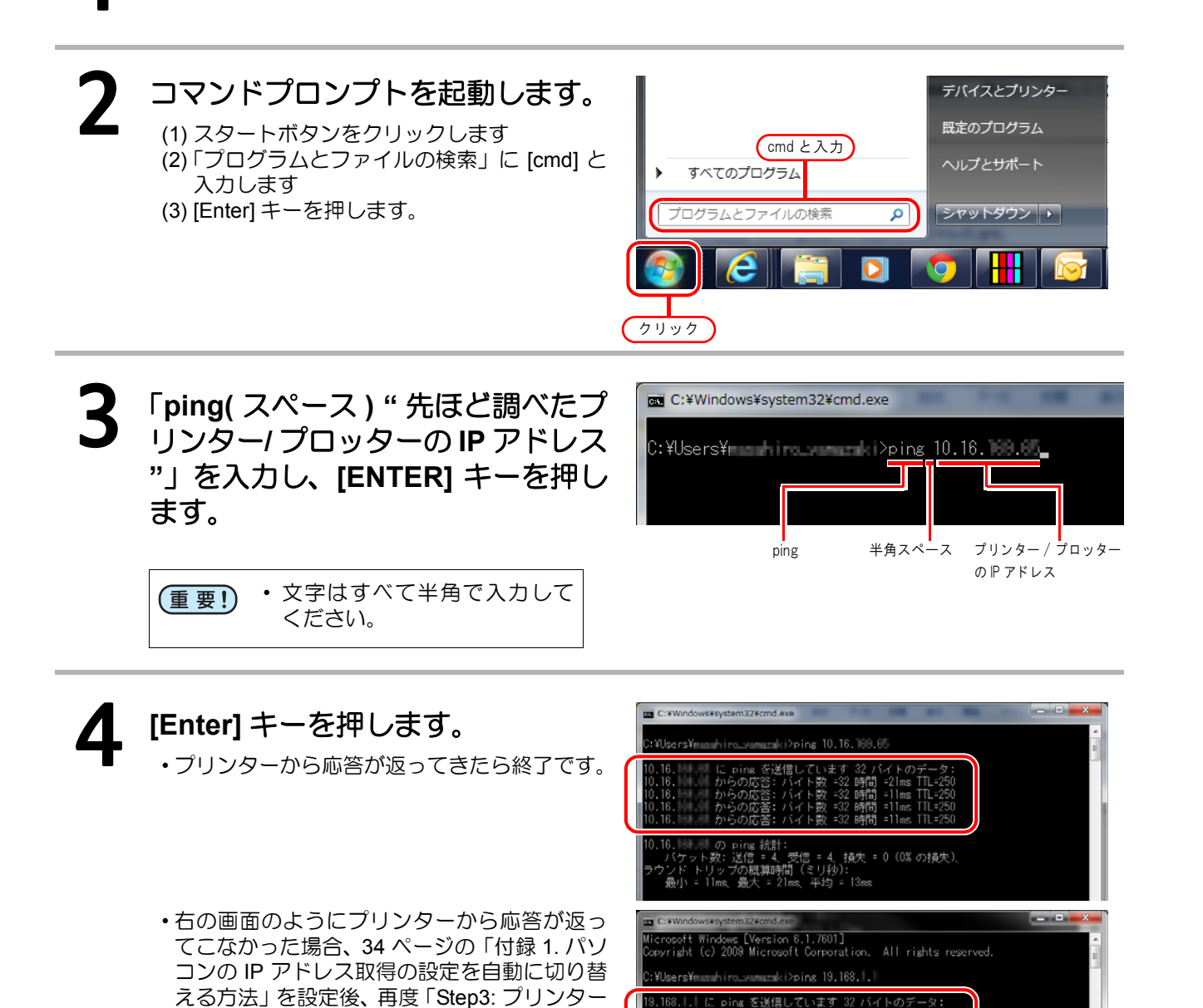

## ネットワーク作図機能を利用する (固定 IP アドレスの場合)

モデルケース

以下の条件を満たすネットワーク環境を例に説明します。 (1) プリンター / プロッターとパソコンは、固定 IP アドレスを使用した LAN に接続している

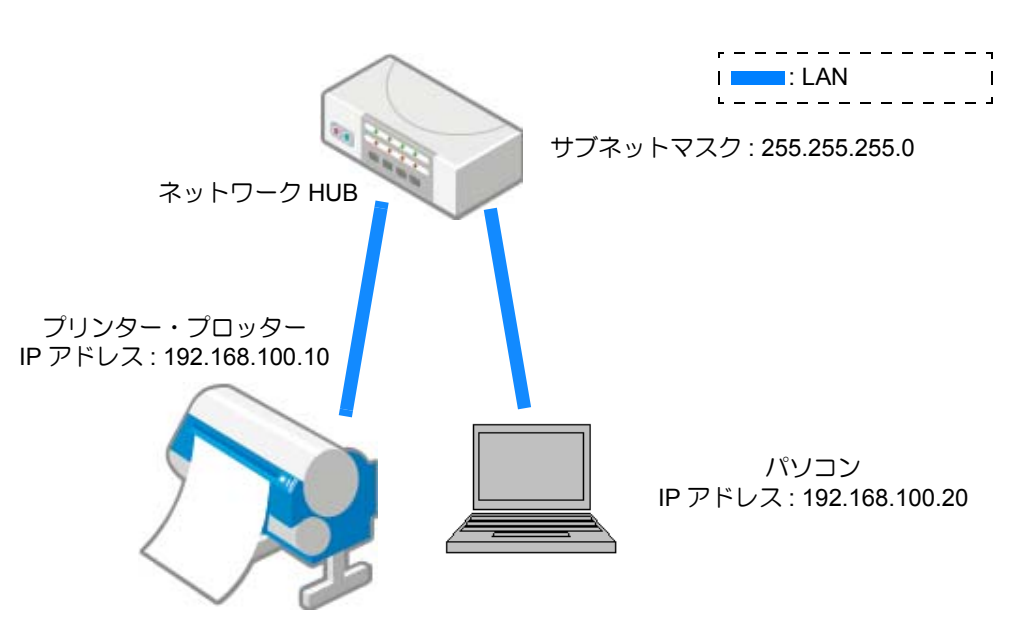

モデルケース

(重要!) ・ 上記の IP アドレスは、説明のために仮定した IP アドレスです。実際に設定する際は、お客様の環境に合った IP アドレスおよびサブネットマスクを設定してください。

#### お客様にご用意いただくもの

| ロ ネットワーク HUB  | 必要台数                                                                        |
|---------------|-----------------------------------------------------------------------------|
| ロ LAN ケーブル    | 必要本数                                                                        |
| ロ パソコン        | Windows XP SP3, Windows Vista SP2, Windows 7 SP1, Windows 8, 各 32/<br>64bit |
| ロ プリンター/プロッター | ネットワーク機能に対応したミマキ製品(対応機種は「ネットワーク機能<br>対応表」参照)                                |

#### 設定の流れ

ネットワーク作図機能を利用するために必要な設定は、以下の手順で行います。

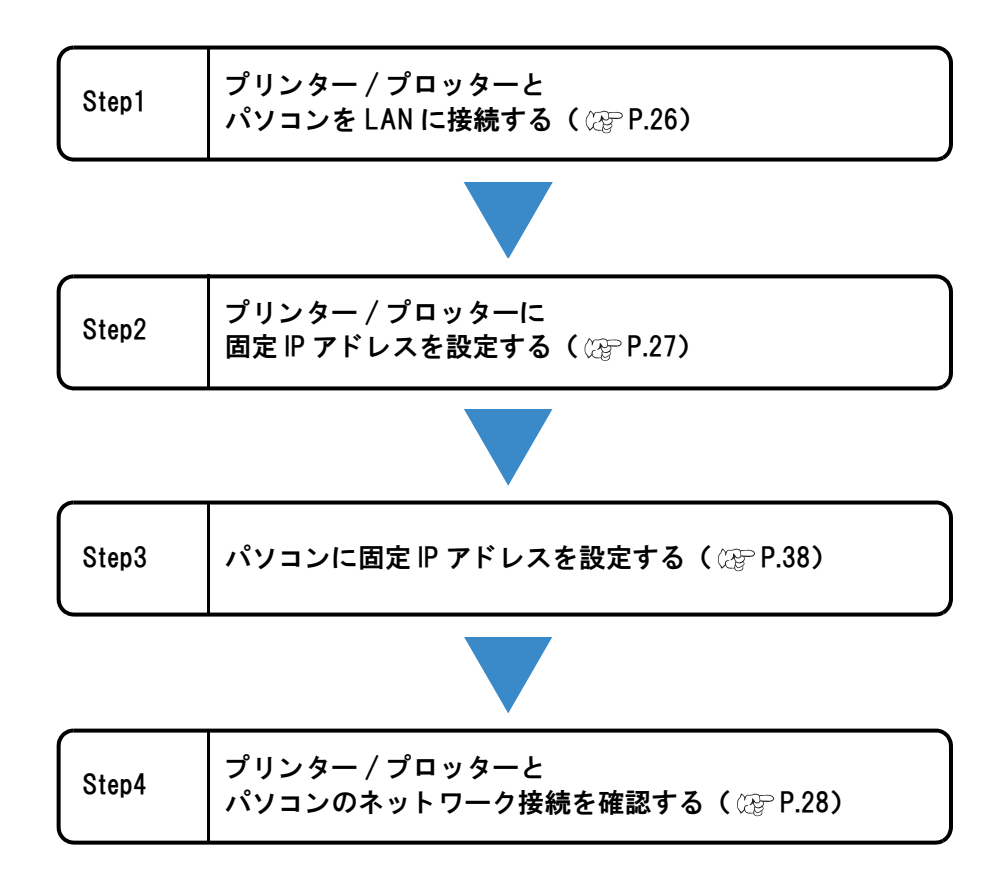

#### Step1: プリンター / プロッターとパソコンを LAN に接続する

プリンター/プロッターおよびパソコンで、以下のことを行ってください。

| プリンター / | プリンター/プロッターの電源を OFF にし、プリンター/プロッターとネットワーク HUB を LAN ケーブルで接続してください。                                            |
|---------|----------------------------------------------------------------------------------------------------|
| プロッター   | プリンター/プロッターの LAN コネネクターの位置が不明な場合は、プリンター/プロッター取扱説明書の「各部の名称とはたらき」をご覧ください。                                       |
| パソコン    | パソコンの電源を OFF にし、パソコンとネットワーク HUB を LAN ケーブ<br>ルで接続してください。<br>パソコンの LAN コネネクターの位置が不明な場合は、パソコンの取扱説明<br>書をご覧ください。 |

#### Step2: プリンター / プロッターに固定 IP アドレスを設定する

#### プリンター / プロッターの電源を ON にします。

2 プリンター/プロッターの操作パネルから、DHCP(IP アドレス自動取得)を [OFF]に設定し、次の値を入力します。 IP アドレス: 192.168.100.10 サブネットマスク: 24

|     | ・プリンター/フ                  | リンター / プロッターのサブネットマスクには、以下の値を入力してください。 |   |                           |                    |
|-----|---------------------------|----------------------------------------|---|---------------------------|--------------------|
| (月) | プリンター/プロッター<br>のサブネットマスク値 | サブネットマスク                               |   | プリンター/プロッター<br>のサブネットマスク値 | サブネットマスク           |
|     | 8                         | 255. 0. 0. 0                           |   | 20                        | 255. 255. 240. 0   |
|     | 9                         | 255. 128. 0. 0                         |   | 21                        | 255. 255. 248. 0   |
|     | 10                        | 255. 192. 0. 0                         |   | 22                        | 255. 255. 252. 0   |
|     | 11                        | 255. 224. 0. 0                         |   | 23                        | 255. 255. 254. 0   |
|     | 12                        | 255. 240. 0. 0                         |   | 24                        | 255. 255. 255. 0   |
|     | 13                        | 255. 248. 0. 0                         |   | 25                        | 255. 255. 255. 128 |
|     | 14                        | 255. 252. 0. 0                         |   | 26                        | 255. 255. 255. 192 |
|     | 15                        | 255. 254. 0. 0                         |   | 27                        | 255. 255. 255. 224 |
|     | 16                        | 255. 255. 0. 0                         |   | 28                        | 255. 255. 255. 240 |
|     | 17                        | 255. 255. 128. 0                       | ] | 29                        | 255. 255. 255. 248 |
|     | 18                        | 255. 255. 192. 0                       |   | 30                        | 255. 255. 255. 252 |
|     | 19                        | 255. 255. 224. 0                       | ] |                           |                    |

(重要!) ・ 機種により操作が異なります。設定の詳細は、プリンター/ プロッター取扱説明書の「ネットワークの設定をする」を参照してください。

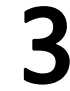

確認が終わったら<ローカル>画面に戻します。

#### Step3: パソコンに固定 IP アドレスを設定する

設定手順は、38 ページの「付録 2. パソコンの IP アドレスを固定 IP アドレスに切り替える方法」をご覧ください。

#### Step4: プリンター / プロッターとパソコンのネットワーク接続を確認する

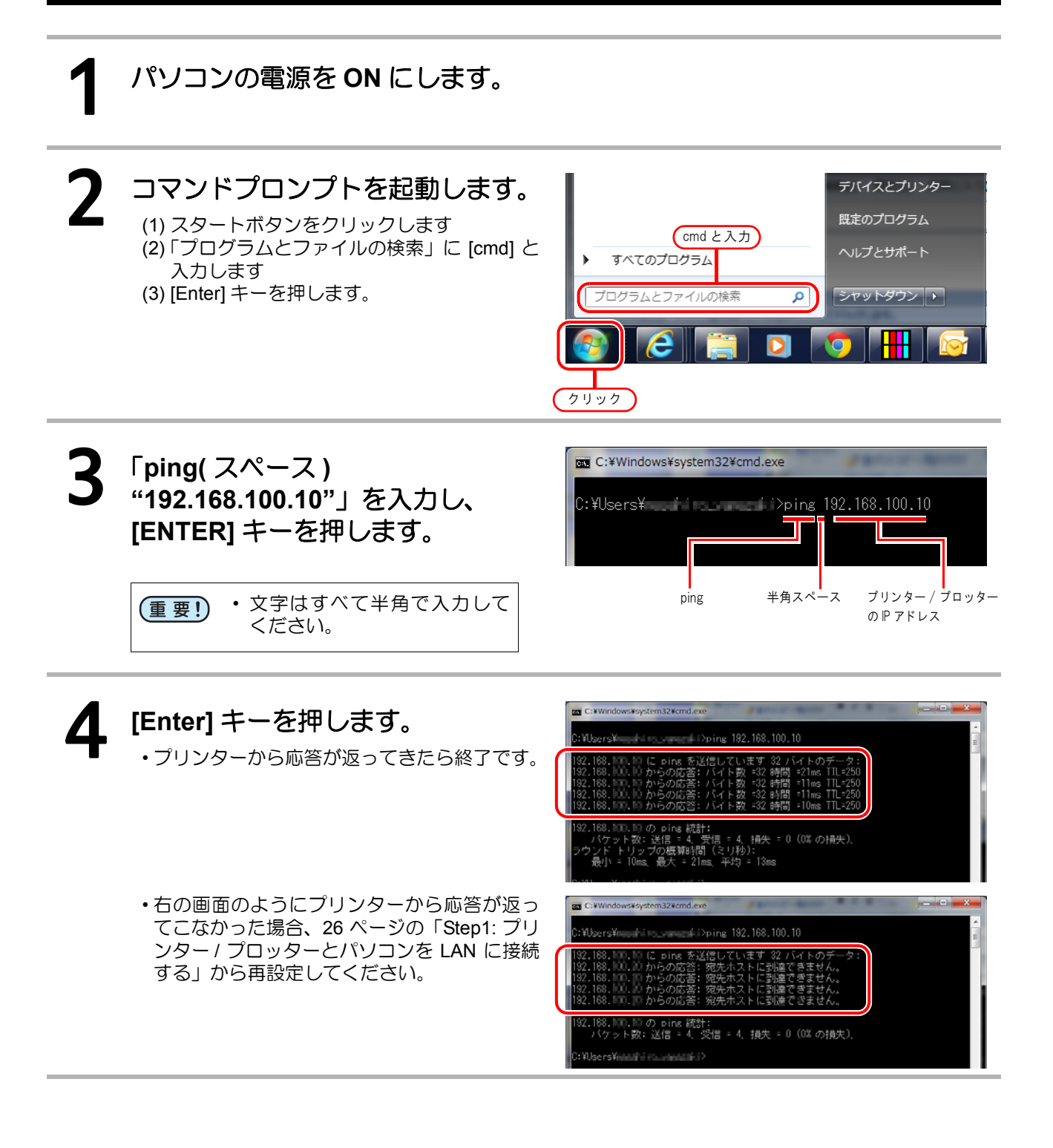

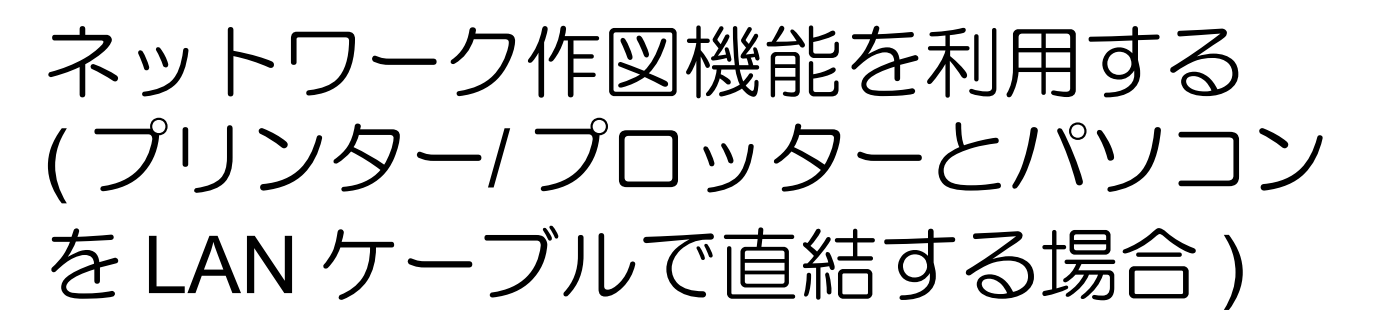

モデルケース

以下の条件を満たすネットワーク環境を例に説明します。 (1) プリンター / プロッターとパソコンを1対1で接続するネットワーク

モデルケース

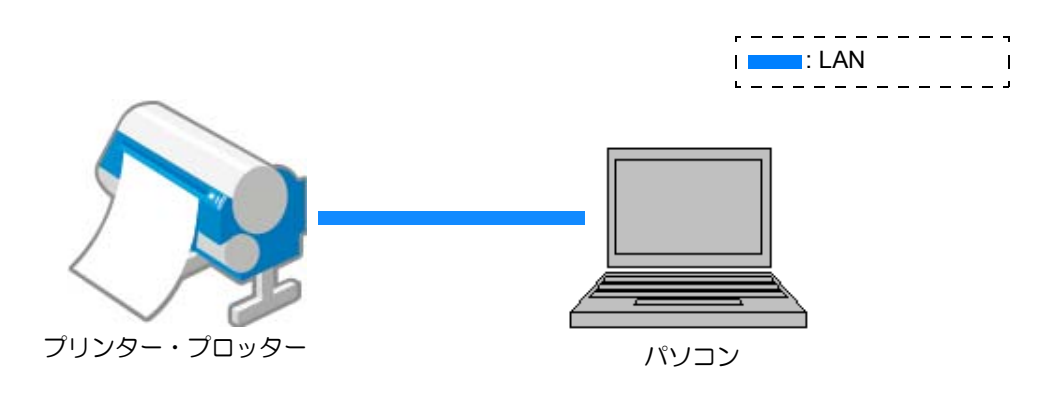

お客様にご用意いただくもの

| LAN ケーブル    | 1本                                                                          |
|-------------|-----------------------------------------------------------------------------|
| パソコン        | Windows XP SP3, Windows Vista SP2, Windows 7 SP1, Windows 8, 各 32/<br>64bit |
| プリンター/プロッター | ネットワーク機能に対応したミマキ製品(対応機種は「ネットワーク機能<br>対応表」参照)                                |

#### 設定の流れ

ネットワーク作図機能を利用するために必要な設定は、以下の手順で行います。

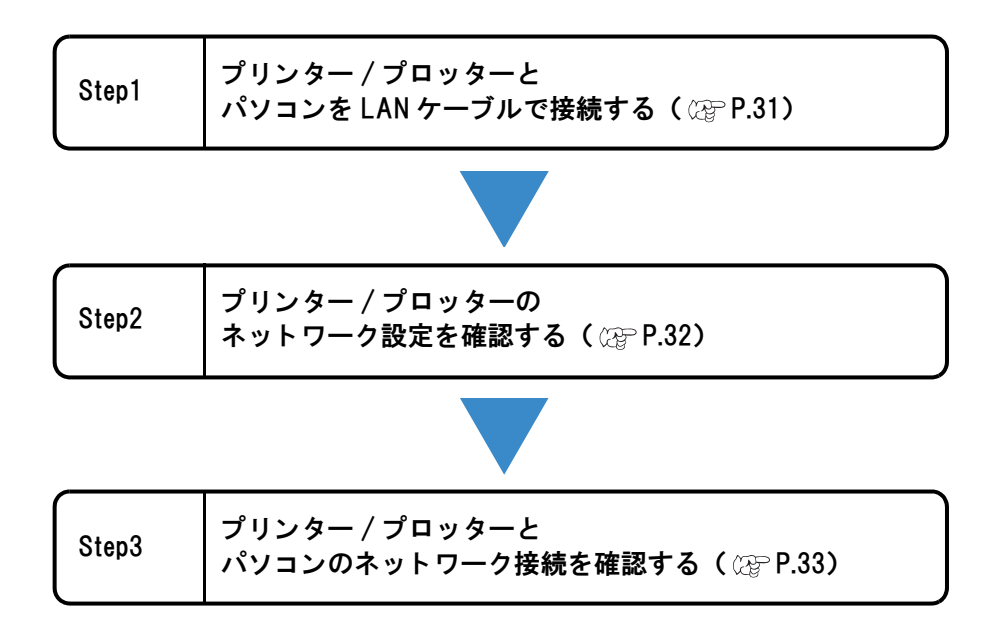

#### Step1: プリンター / プロッターとパソコンを LAN ケーブルで接続する

プリンター/プロッターおよびパソコンで、以下のことを行ってください。

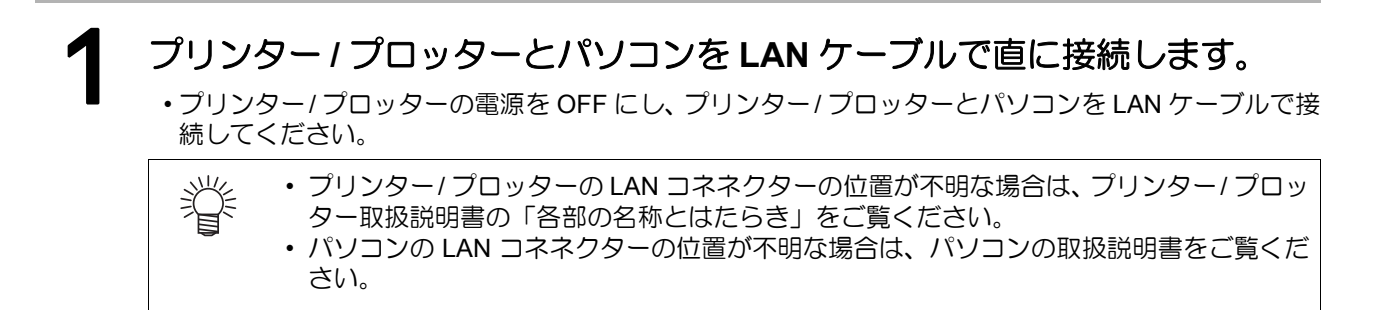

#### Step2: プリンター / プロッターのネットワーク設定を確認する

プリンター/プロッターの設定

プリンター / プロッターの電源を ON にします。 プリンター/プロッターの操作パネルから、AutoIP(IPアドレス自己割当) 2 を[ON] に設定します。 ・機種により操作が異なります。設定の詳細は、プリンター/プロッター取扱説明書の「ネッ (重要!) トワークの設定をする」を参照してください。 確認が終わったら<ローカル>画面 | P アト レス カクニン に戻します。 169.254.49. 8 電源を切ります。 再度プリンター / プロッターの電源を ON にします。 プリンター/プロッター取扱説明書の「ネットワーク設定」を参照し、プリ 6 ンター / プロッターに割り当てられた IP アドレスを確認します。 • IP アドレスが「169.254.\*.\*」になっているか、確認してください。それ以外の場合、設 (重要!) 定もしくは接続が間違っている場合があります。設定・接続を見直してください。 確認が終わったら<ローカル>画面に戻します。

#### Step3: プリンター / プロッターとパソコンのネットワーク接続を確認する

- パソコンの電源を ON にします。
- 2 コマンドプロンプトを起動します。 (1) スタートボタンをクリックします (2)「プログラムとファイルの検索」に [cmd] と 入力します (3) [Enter] キーを押します。

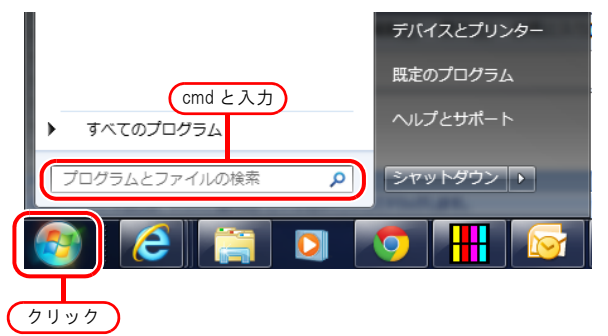

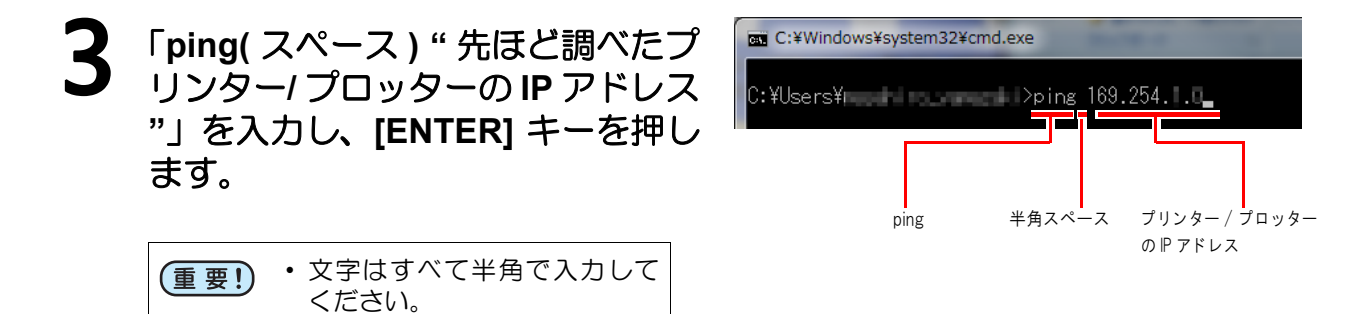

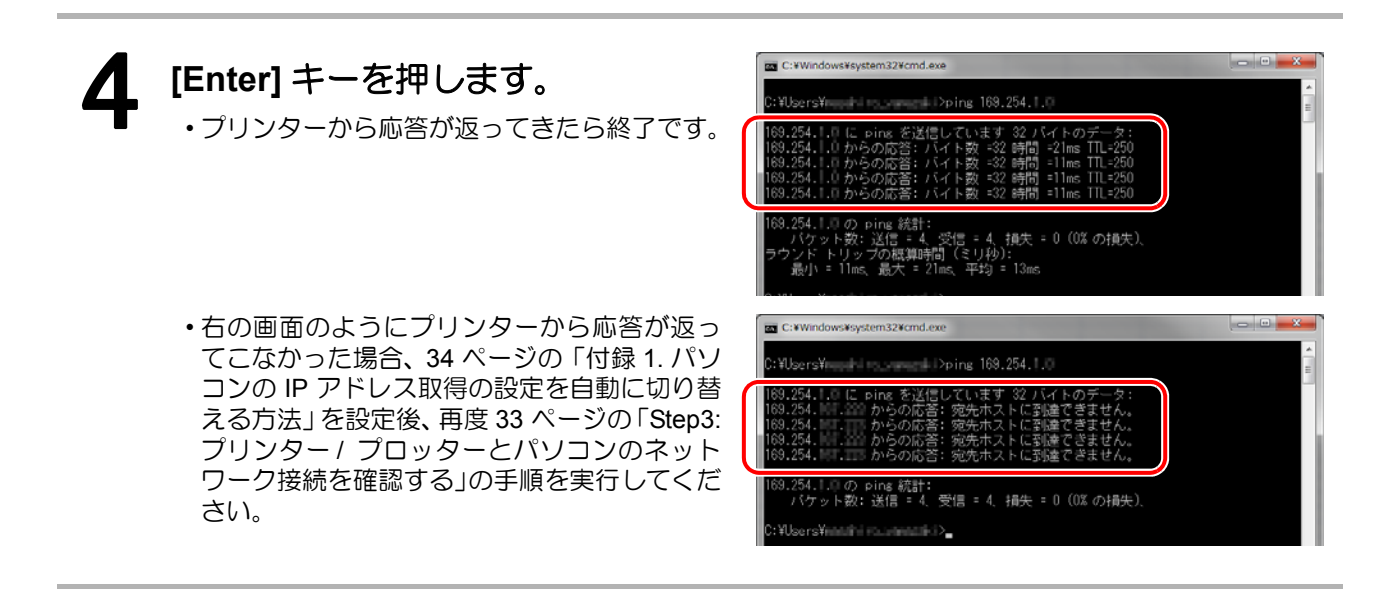

付録 1. パソコンの IP アドレス取得の設定を自動に切り替える方法

# 付録 1. パソコンの IP アドレス取得の設定を自動に切り替える方法

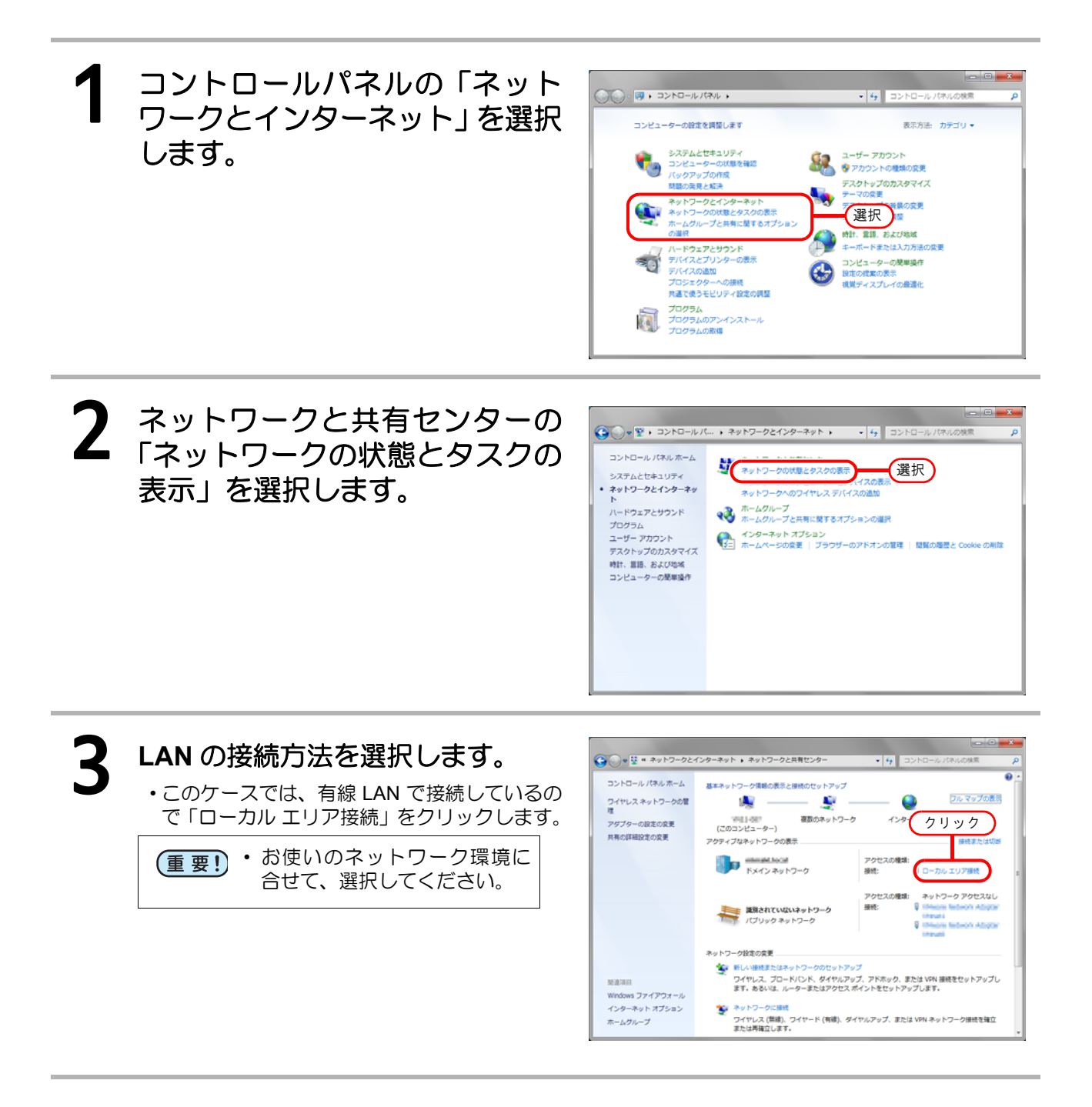

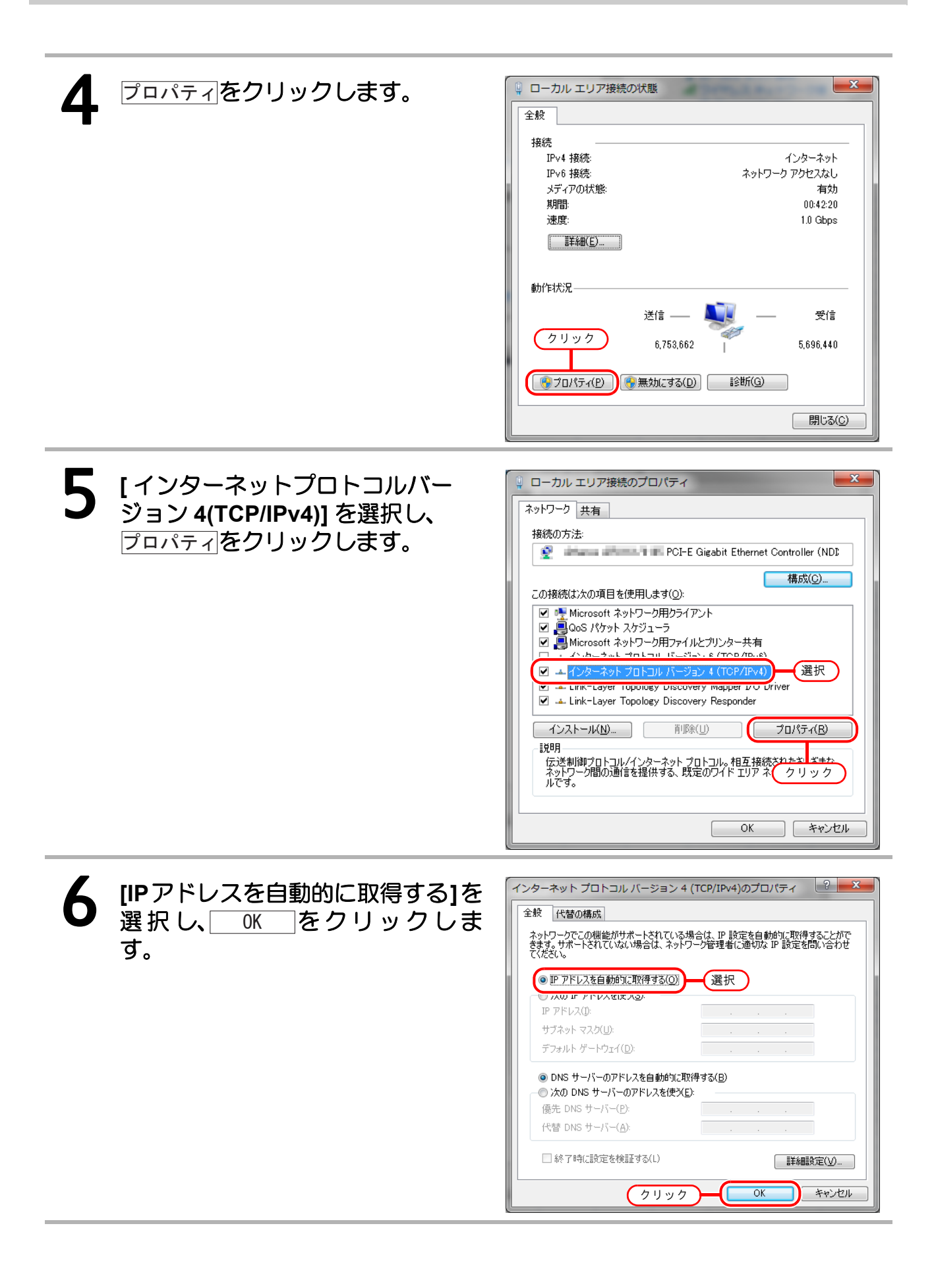

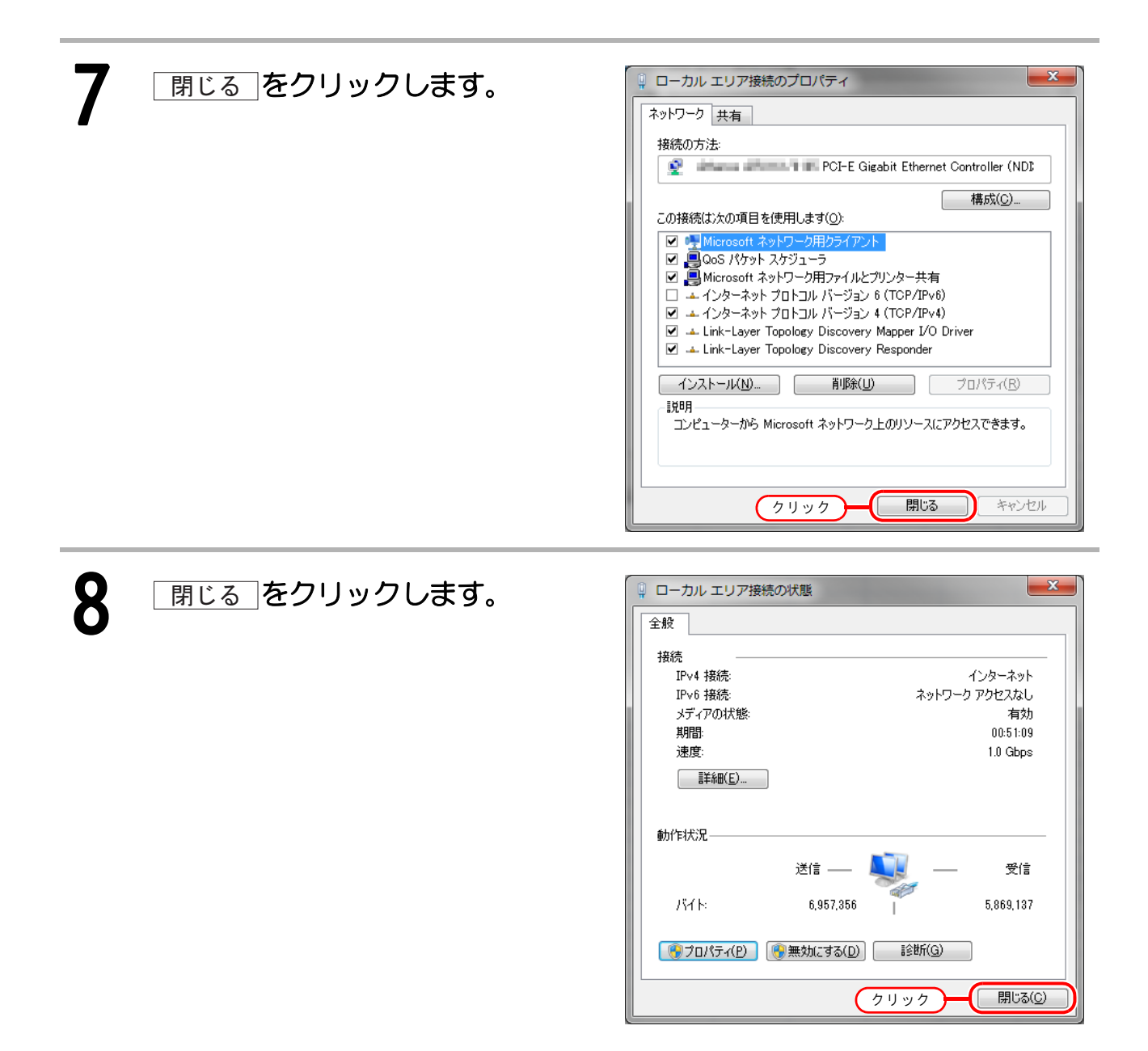

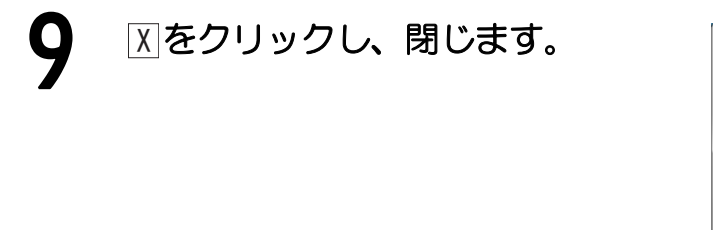

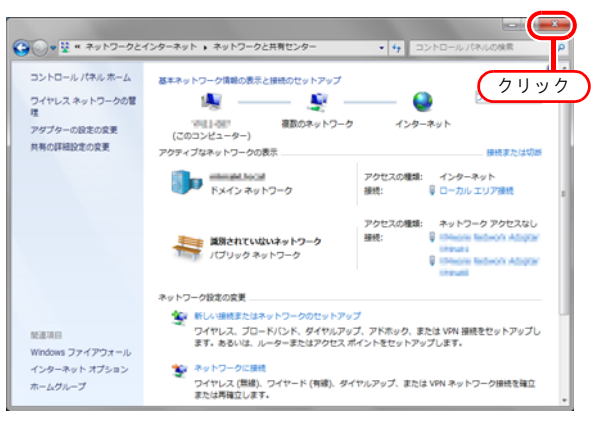

## 付録 2. パソコンの IP アドレスを固 定 IP アドレスに切り替える方法

パソコンの IP アドレスを固定 IP アドレスに設定する場合、以下の項目をご確認ください。 ご不明の場合は LAN の管理者の方にお問い合わせください。

- ・パソコンの IP アドレス
- ・サブネットマスク

(・デフォルトゲートウェイアドレス(ルーターを超えた通信をする場合に必要)) (・DNS サーバーアドレス(インターネットなど LAN の外と通信する場合に必要))

ここでは、以下の設定値を使用例として説明します。

| パソコンの IP アドレス | 192.168.100.20 |
|---------------|----------------|
| サブネットマスク      | 255.255.255.0  |
| デフォルトゲートウエイ   | 設定しない          |
| DNS サーバー      | 設定しない          |

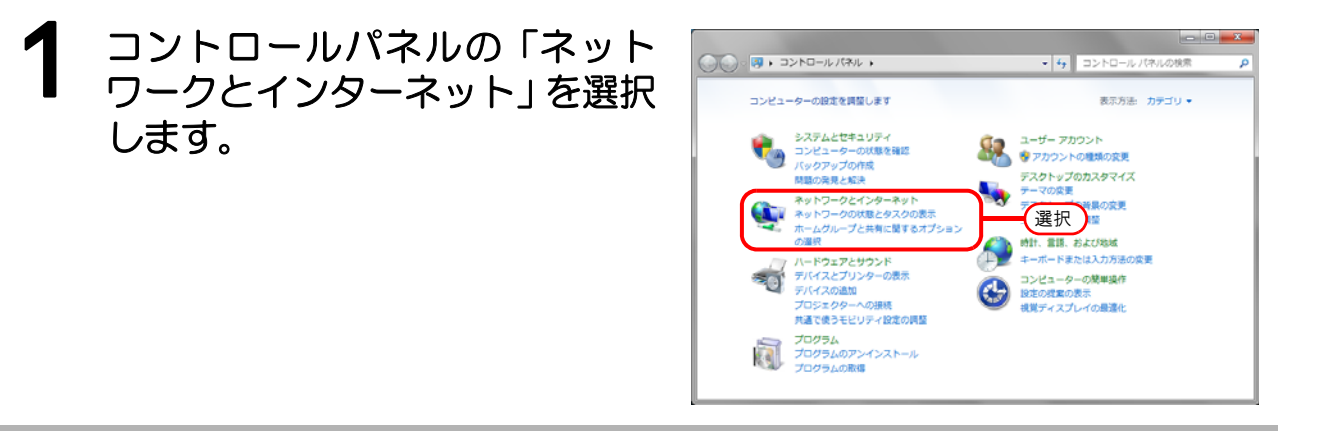

2 ネットワークと共有センターの 「ネットワークの状態とタスクの 表示」を選択します。

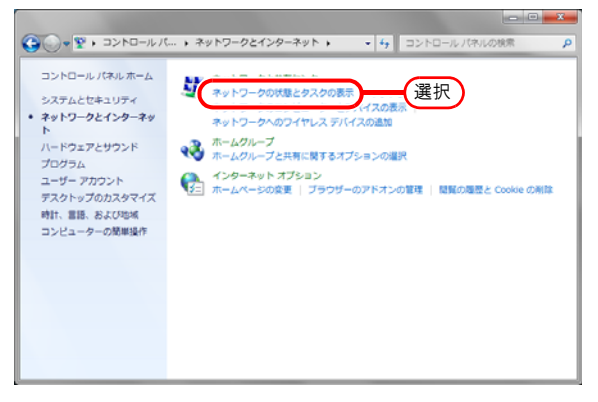

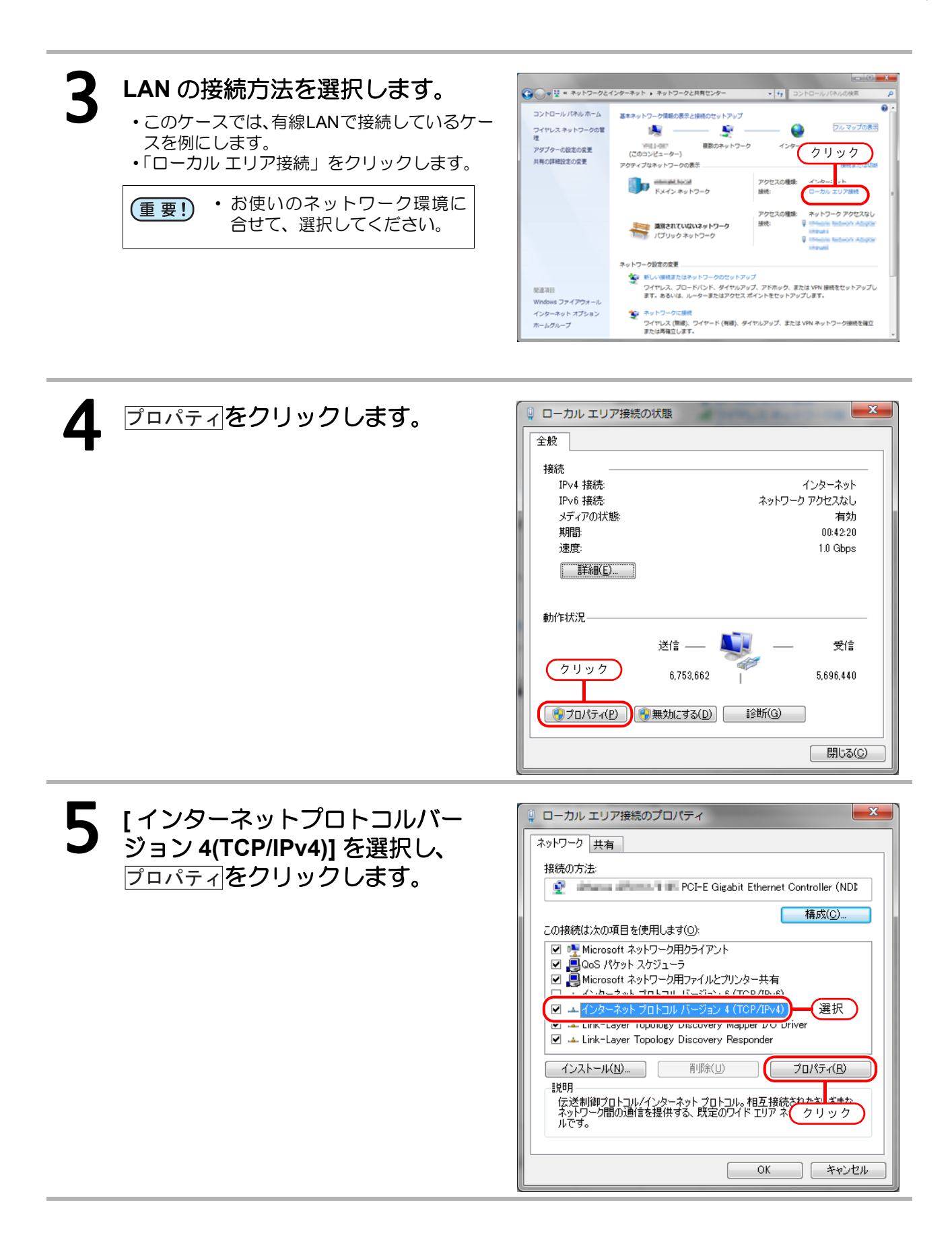

#### 6 [次のIPアドレスを使う]を選択し、[IPアドレス][サブネットマスク]に値を 入力して 0K をクリックします。

ここでは、次の値を入力します。
 IP アドレス: 192.168.100.20
 サブネットマスク: 255.255.255.0

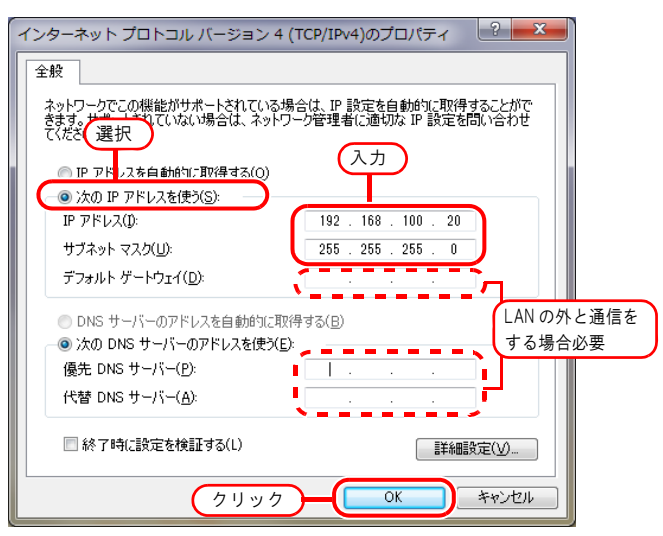

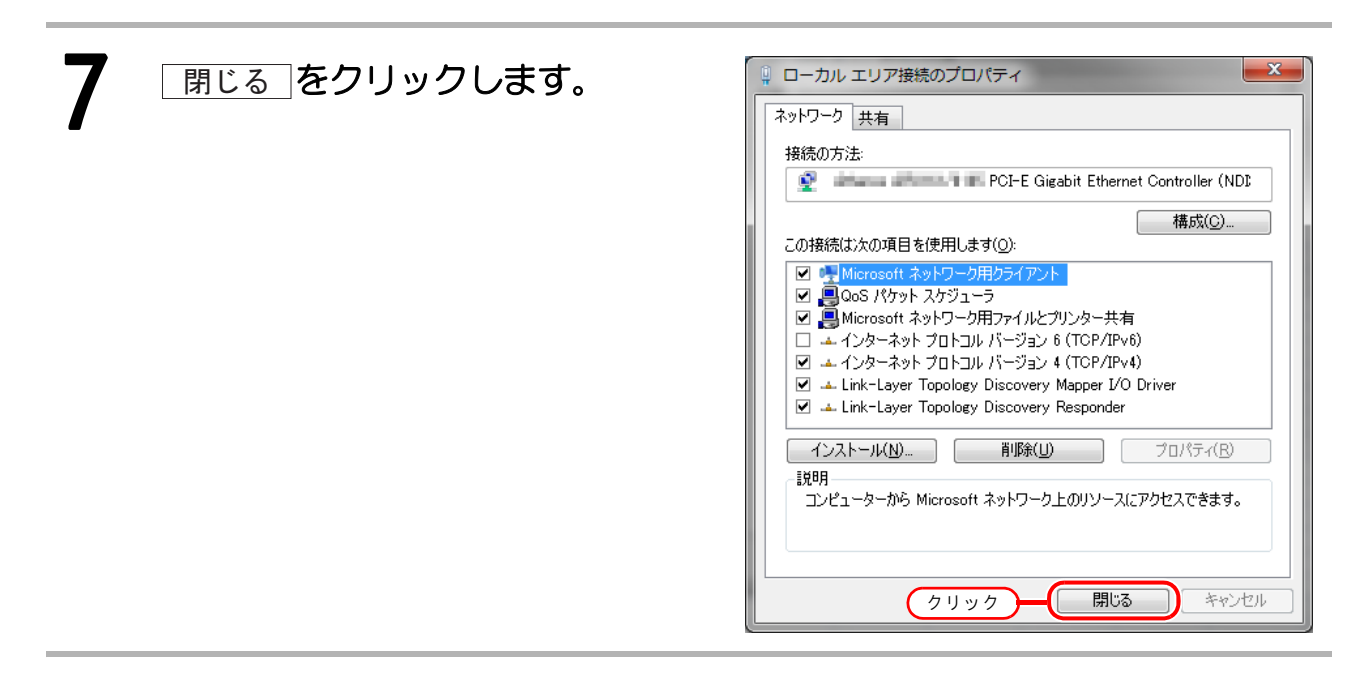

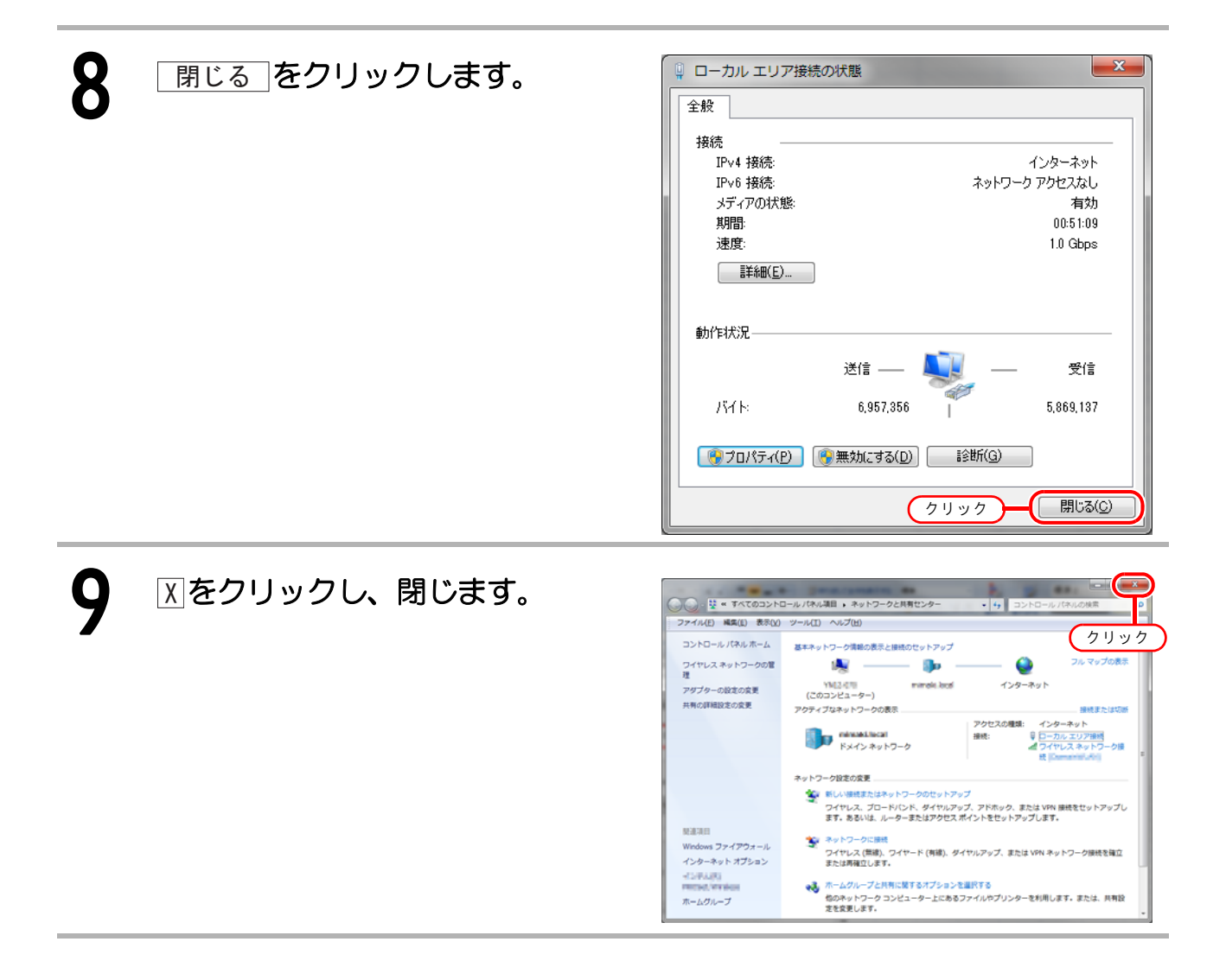

## Memo

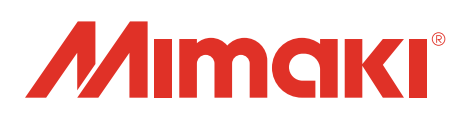

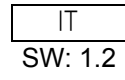